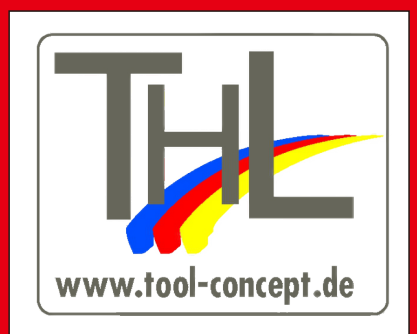

# **Lec-Scout** BEDIENUNGSANLEITUNG

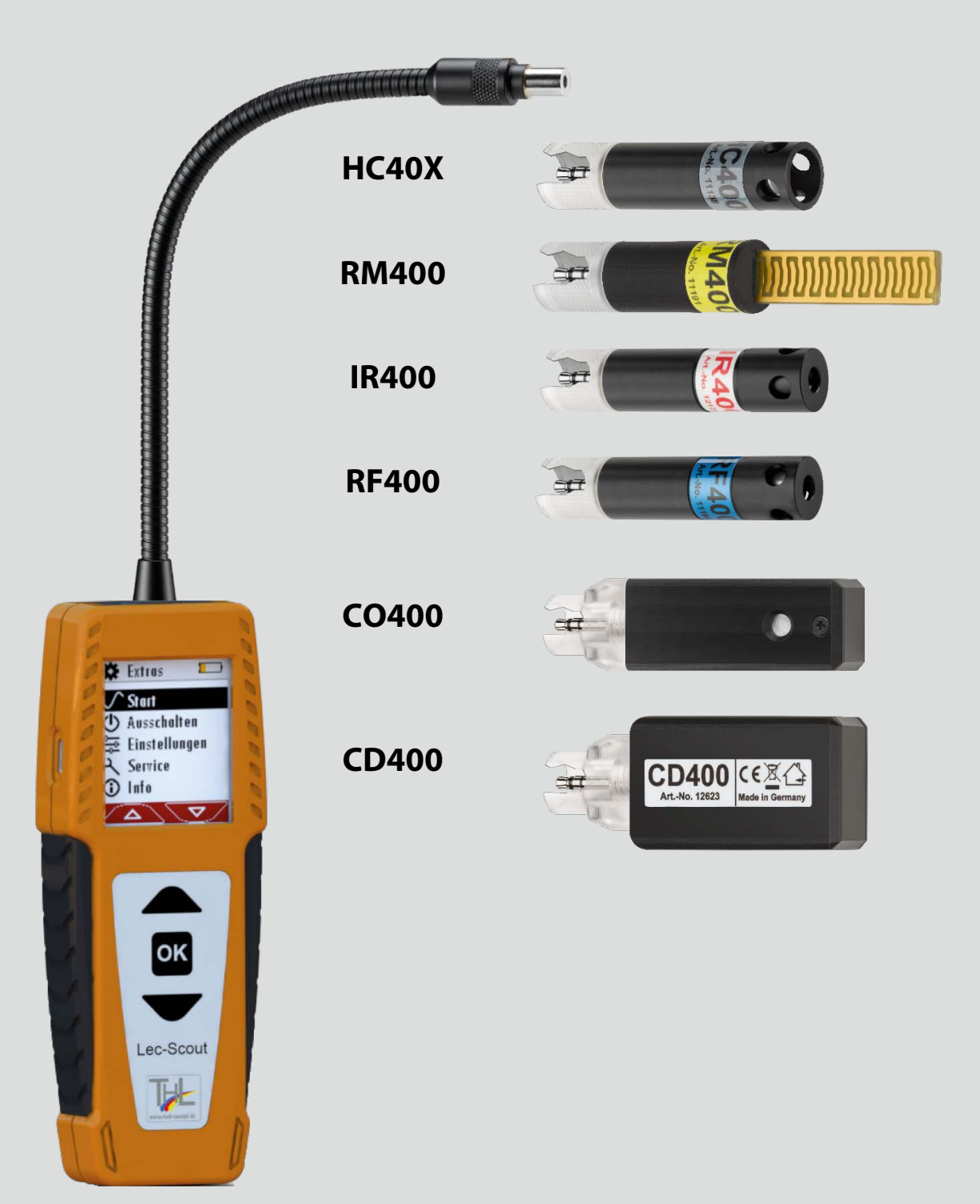

Rechtliche Hinweise / Urheberrechtsvermerk

Originalbetriebsanleitung

© 2021

Alle Rechte vorbehalten

Kein Teil des Werkes darf in irgendeiner Form (Druck, Fotokopie elektronische Medien oder einem anderen Verfahren) ohne die schriftliche Genehmigung des Herausgebers reproduziert oder unter der Verwendung elektronischer Systeme verarbeitet, vervielfältigt oder verbreitet werden, soweit dem kein zwingendes Gesetz entgegensteht.

Alle verwendeten Markenzeichen und Wortmarken sind, auch wenn nicht ausdrücklich als solche gekennzeichnet, Eigentum ihrer jeweiligen Inhaber.

Ausgabe: 2021-03-29, V1.00.DE

# Inhaltsverzeichnis

| 1 | Hiı                                                                                           | nweise zum Gerät und zur Sicherheit                                                                                                    | 6                                                                                                    |
|---|-----------------------------------------------------------------------------------------------|----------------------------------------------------------------------------------------------------|----------------------------------------------------------------------------------------------------|
|   | 1.1.                                                                                          | Sicherheitshandbuch                                                                                                    | 6                                                                                                    |
|   | 1.2.                                                                                          | Sicherheitshinweise                                                                                                    | 6                                                                                                    |
| 2 | Eir                                                                                           | leitung                                                                                                    | 7                                                                                                    |
| _ | 2.1.                                                                                          | Bestimmungsgemäßer Gebrauch                                                                                                    | 7                                                                                                    |
| 2 | Da                                                                                            | a de va i haun a                                                                                                    | •                                                                                                    |
| 3 | 2 1                                                                                           | Aufasha                                                                                                    | <b>9</b>                                                                                                    |
|   | 2.1.<br>2.2                                                                                   | Augabe                                                                                                    | ۳<br>۱۵                                                                                                    |
|   | 2.2.<br>2.2                                                                                   | Bediensberfläche                                                                                                    | 10                                                                                                    |
|   | 3.3.<br>3.4                                                                                   | Menüstruktur                                                                                                    | . 10                                                                                                    |
|   | 5.1.                                                                                          |                                                                                                    |                                                                                                    |
| 4 | Be                                                                                            | dienung                                                                                                    | . 12                                                                                                    |
|   | 4.1.                                                                                          | Messgerät in Betrieb nehmen                                                                                                    | 12                                                                                                    |
|   | 4.2.                                                                                          | Geräteakku laden                                                                                                    | 12                                                                                                    |
|   | 4.3.                                                                                          | Messgerät einschalten                                                                                                    | 12                                                                                                    |
|   | 4.4.                                                                                          | Einstellungen am Grundgerät vornehmen                                                                                                    | 13                                                                                                    |
|   | Op                                                                                            | tionen für OR-Code einstellen                                                                                                    | 13                                                                                                    |
|   | Sp                                                                                            | rache einstellen                                                                                                    | . 14                                                                                                    |
|   | He                                                                                            | lligkeit einstellen                                                                                                    | . 14                                                                                                    |
|   | Lai                                                                                           | itstärke einstellen.                                                                                                    | . 15                                                                                                    |
|   | Au                                                                                            | toaus einstellen                                                                                                    | 15                                                                                                    |
|   | 4.5.                                                                                          | Messgerät ausschalten                                                                                                    | 15                                                                                                    |
|   |                                                                                               |                                                                                                    |                                                                                                    |
| 5 | Me                                                                                            | essbetrieb                                                                                                    | . 17                                                                                                    |
| 5 | <b>M</b> e                                                                                    | essbetrieb<br>Wechselsensor einstecken                                                                                                    | <b>. 17</b><br>17                                                                                                    |
| 5 | <b>Me</b><br>5.1.<br>5.2.                                                                     | <b>essbetrieb</b><br>Wechselsensor einstecken<br>Messung mit Wechselsensor HC400, HC401 und HC402                                                                                                    | <b>. 17</b><br>17<br>17                                                                                                    |
| 5 | <b>Me</b><br>5.1.<br>5.2.                                                                     | Wechselsensor einstecken<br>Messung mit Wechselsensor HC400, HC401 und HC402                                                                                                    | <b>. 17</b><br>17<br>17                                                                                                    |
| 5 | <b>M</b> e<br>5.1.<br>5.2.<br>Me                                                              | Wechselsensor einstecken<br>Messung mit Wechselsensor HC400, HC401 und HC402                                                                                                    | <b>. 17</b><br>17<br>17<br>18                                                                                                |
| 5 | Ме<br>5.1.<br>5.2.<br>Ме<br>Ме                                                                | essbetrieb<br>Wechselsensor einstecken<br>Messung mit Wechselsensor HC400, HC401 und HC402<br>essung starten<br>essung konfigurieren                                                                                                    | <b>. 17</b><br>17<br>17<br>18<br>19                                                                                          |
| 5 | <b>Me</b><br>5.1.<br>5.2.<br>Me<br>Nu                                                         | Wechselsensor einstecken<br>Messung mit Wechselsensor HC400, HC401 und HC402<br>essung starten<br>essung konfigurieren<br>Ilpunkt setzen                                                                                                    | <b>. 17</b><br>17<br>17<br>18<br>19<br>19                                                                                    |
| 5 | <b>M</b> e<br>5.1.<br>5.2.<br>Me<br>Nu<br>Ga                                                  | essbetrieb<br>Wechselsensor einstecken<br>Messung mit Wechselsensor HC400, HC401 und HC402<br>essung starten<br>essung konfigurieren<br>Ilpunkt setzen<br>s auswählen                                                                                                    | <b>. 17</b><br>17<br>17<br>18<br>19<br>19<br>19                                                                              |
| 5 | Me<br>5.1.<br>5.2.<br>Me<br>Me<br>Nu<br>Ga<br>Ala                                             | essbetrieb         Wechselsensor einstecken         Messung mit Wechselsensor HC400, HC401 und HC402         essung starten         essung konfigurieren         Ilpunkt setzen         s auswählen         ermschwelle einstellen                                                                                                    | <b>. 17</b><br>17<br>17<br>18<br>19<br>19<br>19<br>20                                                                        |
| 5 | Me<br>5.1.<br>5.2.<br>Me<br>Me<br>Nu<br>Ga<br>Ala<br>Ein                                      | essbetrieb         Wechselsensor einstecken         Messung mit Wechselsensor HC400, HC401 und HC402         essung starten         essung konfigurieren         Ilpunkt setzen         s auswählen         irmschwelle einstellen         heit ändern                                                                                                    | <b>. 17</b><br>17<br>18<br>19<br>19<br>19<br>20<br>20                                                                        |
| 5 | <b>Me</b><br>5.1.<br>5.2.<br>Me<br>Nu<br>Ga<br>Ala<br>Ein<br>5.3.                             | essbetrieb         Wechselsensor einstecken         Messung mit Wechselsensor HC400, HC401 und HC402         essung starten         essung konfigurieren         Ilpunkt setzen         s auswählen         irmschwelle einstellen         heit ändern         Messung mit Wechselsensor RM400                                                                                                    | . 17<br>17<br>17<br>18<br>19<br>19<br>19<br>20<br>20<br>21                                                                   |
| 5 | <b>Me</b><br>5.1.<br>5.2.<br>Me<br>Nu<br>Ga<br>Ala<br>Ein<br>5.3.                             | essbetrieb         Wechselsensor einstecken         Messung mit Wechselsensor HC400, HC401 und HC402         essung starten         essung konfigurieren         Ilpunkt setzen         s auswählen         irmschwelle einstellen         heit ändern         Messung mit Wechselsensor RM400                                                                                                    | . 17<br>17<br>17<br>18<br>19<br>19<br>19<br>20<br>20<br>21                                                                   |
| 5 | Me<br>5.1.<br>5.2.<br>Me<br>Nu<br>Ga<br>Ala<br>Ein<br>5.3.<br>Me<br>Me                        | essbetrieb         Wechselsensor einstecken         Messung mit Wechselsensor HC400, HC401 und HC402         essung starten         essung konfigurieren         Ilpunkt setzen         s auswählen         irmschwelle einstellen         heit ändern         Messung mit Wechselsensor RM400                                                                                                    | <b>. 17</b><br>17<br>17<br>18<br>19<br>19<br>20<br>20<br>20<br>21<br>21<br>21                                                |
| 5 | Me<br>5.1.<br>5.2.<br>Me<br>Nu<br>Ga<br>Ala<br>Ein<br>5.3.<br>Me                              | essbetrieb         Wechselsensor einstecken                                                                                                    | <b>. 17</b><br>17<br>17<br>17<br>18<br>19<br>19<br>19<br>20<br>20<br>21<br>21<br>21                                          |
| 5 | Me<br>5.1.<br>5.2.<br>Me<br>Nu<br>Ga<br>Ala<br>Ein<br>5.3.<br>Me<br>5.4.                      | essbetrieb       Wechselsensor einstecken         Messung mit Wechselsensor HC400, HC401 und HC402         essung starten         essung konfigurieren         Ilpunkt setzen         s auswählen         ermschwelle einstellen         heit ändern         Messung mit Wechselsensor RM400         essung konfigurieren         Messung mit Wechselsensor RM400                                                                                                    | <b>. 17</b><br>17<br>17<br>17<br>18<br>19<br>19<br>19<br>20<br>20<br>21<br>21<br>21<br>21<br>22                              |
| 5 | Me<br>5.1.<br>5.2.<br>Me<br>Nu<br>Ga<br>Ala<br>Ein<br>5.3.<br>Me<br>5.4.<br>Me                | essbetrieb         Wechselsensor einstecken                                                                                                    | <b>. 17</b><br>17<br>17<br>18<br>19<br>19<br>19<br>20<br>20<br>21<br>21<br>21<br>21<br>22                                    |
| 5 | Ме<br>5.1.<br>5.2.<br>Ме<br>Ли<br>Ga<br>Ala<br>Ein<br>5.3.<br>Ме<br>5.4.<br>Ме                | wessbetrieb         Wechselsensor einstecken                                                                                                    | <b>. 17</b><br>17<br>17<br>17<br>18<br>19<br>19<br>19<br>20<br>20<br>21<br>21<br>21<br>21<br>21<br>22<br>22                  |
| 5 | Me<br>5.1.<br>5.2.<br>Me<br>Nu<br>Ga<br>Ala<br>Ein<br>5.3.<br>Me<br>5.4.<br>Me<br>Me<br>Me    | wessbetrieb         Wechselsensor einstecken                                                                                                    | <b>. 17</b><br>17<br>17<br>18<br>19<br>19<br>19<br>20<br>20<br>20<br>21<br>21<br>21<br>22<br>22<br>22                        |
| 5 | Ме<br>5.1.<br>5.2.<br>Ме<br>Ли<br>Ga<br>Ala<br>Ein<br>5.3.<br>Ме<br>5.4.<br>Ме<br>Еin         | wessbetrieb         Wechselsensor einstecken                                                                                                    | . 17<br>17<br>17<br>17<br>18<br>19<br>19<br>19<br>20<br>20<br>20<br>21<br>21<br>21<br>21<br>22<br>22<br>22<br>22<br>22<br>22 |
| 5 | Me<br>5.1.<br>5.2.<br>Me<br>Nu<br>Ga<br>Ala<br>Ein<br>5.3.<br>Me<br>5.4.<br>Me<br>Ein         | wessbetrieb         Wechselsensor einstecken                                                                                                    | <b>. 17</b><br>17<br>17<br>17<br>18<br>19<br>19<br>19<br>20<br>20<br>20<br>20<br>21<br>21<br>21<br>22<br>22<br>22<br>23      |
| 5 | Me<br>5.1.<br>5.2.<br>Me<br>Nu<br>Ga<br>Ala<br>Ein<br>5.3.<br>Me<br>5.4.<br>Me<br>Ein<br>5.5. | essbetrieb         Wechselsensor einstecken.         Messung mit Wechselsensor HC400, HC401 und HC402.         essung starten         essung konfigurieren.         Ilpunkt setzen         is auswählen         armschwelle einstellen         iheit ändern.         essung starten         essung starten         essung konfigurieren         essung konfigurieren         essung konfigurieren         essung konfigurieren         essung konfigurieren         essung konfigurieren         essung konfigurieren         essung konfigurieren         essung konfigurieren         essung konfigurieren | <b>. 17</b><br>17<br>17<br>17<br>18<br>19<br>19<br>20<br>20<br>20<br>21<br>21<br>21<br>21<br>22<br>22<br>22<br>23<br>23      |

| 5 5                                                                                                    |    |
|----------------------------------------------------------------------------------------------------|----|
| Emissivität einstellen                                                                                                    | 24 |
| Alarmschwelle einstellen                                                                                                    | 26 |
| Einheit ändern                                                                                                    | 26 |
| 5.6 Messung mit Wechselsensor RE400                                                                                                    | 26 |
|                                                                                                    |    |
| Messung starten                                                                                                    | 26 |
| Messung konfigurieren                                                                                                    | 27 |
| Nullpunkt setzen                                                                                                    | 27 |
| Kältemittel auswählen                                                                                                    | 28 |
| Alarmschwelle einstellen                                                                                                    | 28 |
| 5.7. Messung mit Wechselsensor CO400                                                                                                    | 28 |
| Messung starten                                                                                                    |    |
| Messung konfigurieren                                                                                                    | 29 |
| Nullpunkt setzen                                                                                                    | 29 |
| Alarmschwelle einstellen                                                                                                    | 30 |
| Einheit ändern                                                                                                    | 30 |
| 5.8. Messung mit Wechselsensor CD400                                                                                                    |    |
| Messung starten                                                                                                    | 31 |
| Messung konfigurieren                                                                                                    | 32 |
| Nullpunkt setzen                                                                                                    | 32 |
| Messgrößen auswählen                                                                                                    | 32 |
| Finhait ändarn                                                                                                    | 33 |
|                                                                                                    | 11 |
|                                                                                                    |    |
| 5.9. Messprotokoll per QR-Code exportieren                                                                                                    |    |
| <ul> <li>5.9. Messprotokoll per QR-Code exportieren</li> <li>6 Instandhaltung und Pflege</li> </ul>                                                                                                  |    |
| <ul> <li>5.9. Messprotokoll per QR-Code exportieren</li> <li>6 Instandhaltung und Pflege</li></ul>                                                                                                   |    |
| <ul> <li>5.9. Messprotokoll per QR-Code exportieren</li> <li>6 Instandhaltung und Pflege</li></ul>                                                                                                   |    |
| <ul> <li>5.9. Messprotokoll per QR-Code exportieren</li> <li>6 Instandhaltung und Pflege</li> <li>6.1. Instandhaltung</li> <li>6.2. Pflege</li> <li>6.3. Sensorspezifische Pflegehinweise</li> </ul> |    |
| <ul> <li>5.9. Messprotokoll per QR-Code exportieren</li></ul>                                                                                                    |    |
| <ul> <li>5.9. Messprotokoll per QR-Code exportieren</li></ul>                                                                                                    |    |
| <ul> <li>5.9. Messprotokoll per QR-Code exportieren</li></ul>                                                                                                    |    |
| <ul> <li>5.9. Messprotokoll per QR-Code exportieren</li></ul>                                                                                                    |    |
| <ul> <li>5.9. Messprotokoll per QR-Code exportieren</li></ul>                                                                                                    |    |
| <ul> <li>5.9. Messprotokoll per QR-Code exportieren</li></ul>                                                                                                    |    |
| <ul> <li>5.9. Messprotokoll per QR-Code exportieren</li></ul>                                                                                                    |    |
| <ul> <li>5.9. Messprotokoll per QR-Code exportieren</li></ul>                                                                                                    |    |
| <ul> <li>5.9. Messprotokoll per QR-Code exportieren</li></ul>                                                                                                    |    |
| <ul> <li>5.9. Messprotokoll per QR-Code exportieren</li></ul>                                                                                                    |    |
| <ul> <li>5.9. Messprotokoll per QR-Code exportieren</li></ul>                                                                                                    |    |
| <ul> <li>5.9. Messprotokoll per QR-Code exportieren</li></ul>                                                                                                    |    |
| <ul> <li>5.9. Messprotokoll per QR-Code exportieren</li></ul>                                                                                                    |    |
| <ul> <li>5.9. Messprotokoll per QR-Code exportieren</li></ul>                                                                                                    |    |

# 1 Hinweise zum Gerät und zur Sicherheit

# 1.1. Sicherheitshandbuch

In dem mitgelieferten, separaten Sicherheitshandbuch sind alle allgemeinen Hinweise und Sicherheitshinweise zu den Messgeräten aufgeführt. Deshalb muss dieses Handbuch vor der ersten Benutzung des Messgeräts gelesen und beachtet werden.

Gerätespezifische Sicherheits- und Warnhinweise sind in dieser Bedienungsanleitung gefahrbringenden Handlungen vorangestellt.

# 1.2. Sicherheitshinweise

Die verwendeten Kategorien der Sicherheitshinweise sind hier nochmals erklärt.

| • | GEFAHR                                                                                                    |
|---|----------------------------------------------------------------------------------------------------|
|   | Bezeichnet eine unmittelbar drohende Gefahr, die bei<br>Nichtbeachtung zu schweren Körperverletzungen oder<br>zum Tod führen.                           |
| • | WARNUNG                                                                                                    |
|   | Bezeichnet eine unmittelbare drohende Gefahr, die bei<br>Nichtbeachtung zu schweren Körperverletzungen,<br>Sachschäden oder zum Tod führen kann.        |
| • | VORSICHT                                                                                                    |
|   | Bezeichnet eine möglicherweise gefährliche Situation,<br>die bei Nichtbeachtung zu leichten Verletzungen füh-<br>ren kann.                              |
|   | ACHTUNG                                                                                                    |
| U | Bezeichnet eine möglicherweise schädliche Situation,<br>die bei Nichtbeachtung zu Beschädigungen an dem Ge-<br>rät oder in dessen Umgebung führen kann. |
|   | HINWEIS                                                                                                    |
| i | Bezeichnet Anwendungstipps und andere besonders wichtige Informationen.                                                                                 |
|   |                                                                                                    |

#### Beispiel für die Darstellung eines Warnhinweises:

|             | Verbrennungs- und Brandgefahr durch heiße Gasent-<br>nahmesonde. |
|-------------|------------------------------------------------------------------|
| <u>,,,,</u> | Verletzungen und Sachschäden können die Folge sein.              |
|             |                                                                  |

# 2 Einleitung

- Lesen und beachten Sie das separat mitgelieferte Sicherheitshandbuch.
- Diese Bedienungsanleitung ermöglicht Ihnen die sichere Bedienung des Messgerätes.
- Lesen Sie diese Bedienungsanleitung aufmerksam durch.
- Machen Sie sich mit dem Messgerät vertraut, bevor Sie es einsetzen.
- Dieses Messgerät darf grundsätzlich nur von fachkundigem Personal für den bestimmungsgemäßen Gebrauch eingesetzt werden.
- Beachten Sie besonders die Sicherheits- und Warnhinweise, um Verletzungen und Produktschäden vorzubeugen.
- Für Schäden, die durch Nichtbeachtung dieser Bedienungsanleitung entstehen, übernehmen wir keine Haftung.
- Bewahren Sie diese Bedienungsanleitung griffbereit auf, um bei Bedarf nachschlagen zu können.
- Händigen Sie alle Unterlagen bei Weitergabe des Messgeräts an Dritte aus

# 2.1. Bestimmungsgemäßer Gebrauch

Das Messgerät ist ein Multidetektor. Durch Wechselsensoren ist das Messgerät vielseitig einsetzbar:

- Mit Wechselsensor RM400 zur Lecksuche oder Ruckstaudetektion an Abgasleitungen einsetzbar.
- Mit Wechselsensor HC400, HC401 und HC402 zur Lecksuche an Gasleitungen in nicht EX-Umgebung einsetzbar.
- Mit Wechselsensor RF400 zur Lecksuche an Kälteanlagen einsetzbar.
- Mit Wechselsensor IR400 zur berührungslosen Temperaturmessung einsetzbar.
- Mit Wechselsensor HM400 zur Messung von Umgebungsparametern (Luftdruck, Luftfeuchte und Lufttemperatur) einsetzbar.
- Mit Wechselsensor CO400 zur Überwachung der CO-Konzentration in der Umgebungsluft einsetzbar.
- Mit Wechselsensor CD400 zur Überwachung der CO2-Konzentration in der Umgebungsluft einsetzbar.

Beachten Sie, dass alle Wechselsensoren ausschließlich für die Verwendung in Innenräumen entwickelt wurden.

► Verwenden Sie die Wechselsensoren nicht im Außenbereich.

Das Messgerät erfasst und speichert Messgrößen. Die Messgrößen können per QR-Code exportiert und weiterverarbeitet werden. Das Messgerät entspricht beim Inverkehrbringen dem Stand von Wissenschaft und Technik und den anerkannten sicherheitstechnischen Regeln. Das Messgerät muss gemäß den Angaben der bestimmungsgemäßen Verwendung eingesetzt werden.

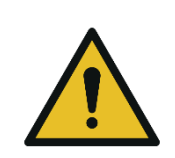

#### **WARNUNG**

Gefahr durch Manipulation am Messgerät

Gefährdung der Betriebssicherheit.

Umbauten oder Veränderungen an dem Messgerät sind nicht erlaubt.

# 3 Beschreibung

# 3.1. Aufgabe

Die Kernaufgabe des Messgerätes in Verbindung mit verschiedenen Wechselsensoren ist die Ortung von Gasen und Abgasen an Gas- und Heizungsinstallationen z.B. Prüfung von:

- frei verlegten Gasleitungen
- Raumluft auf brennbare Gase
- Schächten und Hohlräumen
- Installationsanlagen auf äußere Dichtheit
- neuverlegten Gasleitungen auf Leckstellen

Darüber hinaus kann der Anwendungsbereich des Messgerätes durch weitere Wechselsensoren erweitert werden.

Es stehen folgende Wechselsensoren zur Verfügung:

- Rückstaumelder RM400 zur Ortung von Lecks an Abgasrohren.
- Feuchtesensor RM400 für Leckage Prüfungen an Rauchgassystemen
- Infrarot-Temperatursensor IR400 zur berührungslosen Messung der Oberflächentemperatur
- Hygrometersensor HM400 zur Überprüfung des Raumklimas
- Kältemitteldetektor RF400 zur Lecksuche an Klimageräten
- Gassensor CO400 zur Überwachung der CO-Konzentration in der Umgebungsluft.
- Gassensor CD400 zur Überwachung der CO2-Konzentration in der Umgebungsluft.

### 3.2. Messgerät

Das Messgerät besteht aus einem kompakten und robusten glasfaserverstärkten Kunststoffgehäuse.

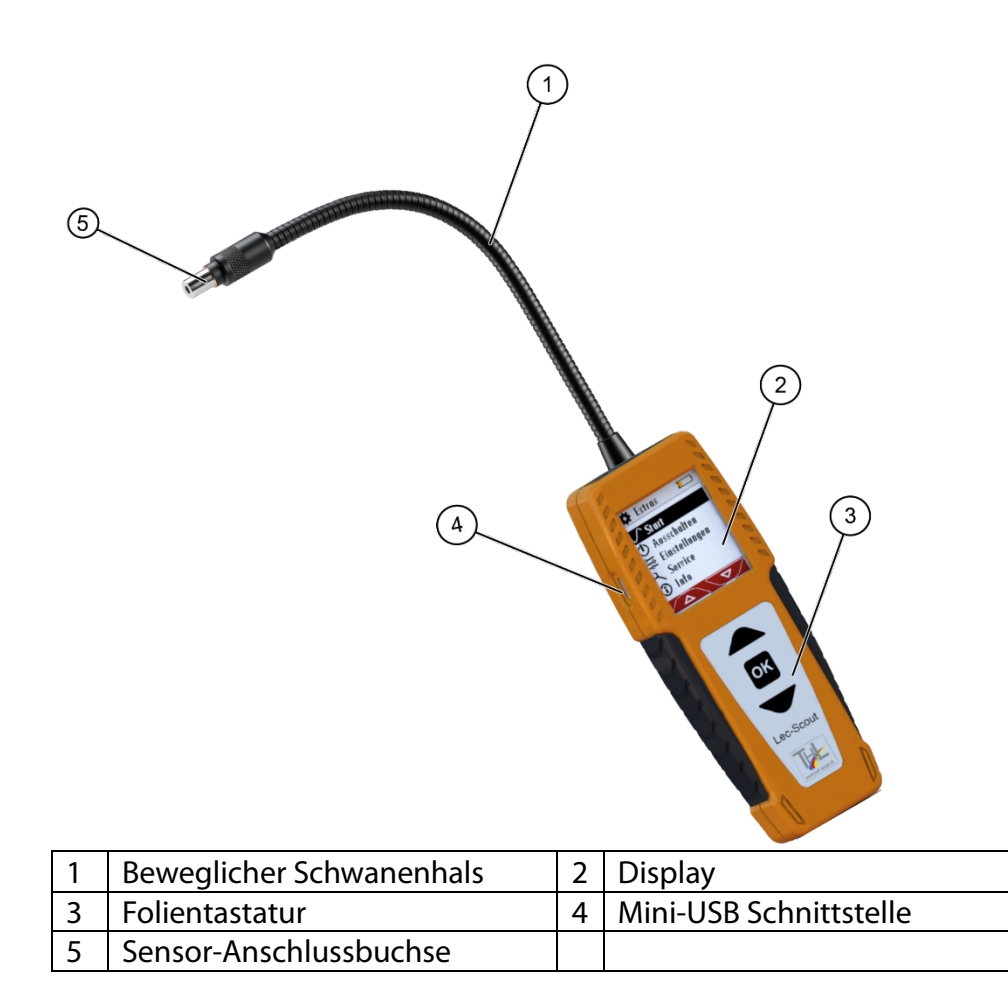

#### 3.3. Bedienoberfläche

Alle Funktionen werden über das Display des Messgeräts ausgewählt. Die Bedienung und Navigation erfolgt durch eine Folientastatur. In den einzelnen Menüs und Fenstern stehen Ihnen weitere Untermenüs zur Verfügung.

Tastaturblock

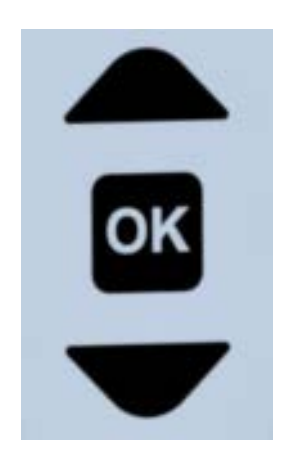

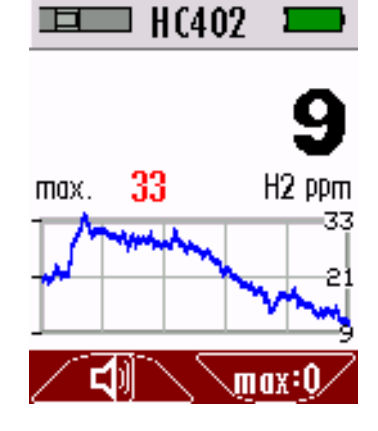

# 3.4. Menüstruktur

Die Menüstruktur ist dynamisch. Die Menüstruktur ändert sich je nach eingestecktem Wechselsensor.

Ohne eingesteckten Wechselsensor beinhaltet die Menüstruktur des Grundgerätes folgende Basis-Menüpunkte:

| 🏶 Extras 🛛 📼    | Menüpunkt     | Erläuterung              |
|-----------------|---------------|--------------------------|
| Ctart           | Start         | Beginn der Messung       |
|                 | Ausschalten   | Gerät ausschalten        |
| O Ausschalten   | Einstellungen | QR-Code einstellen       |
| 🚉 Einstellungen |               | Sprache einstellen       |
| Service         |               | Helligkeit einstellen    |
| 🛈 Info          |               | Lautstärke einstellen    |
|                 |               | Autoaus einstellen       |
|                 | Service       | Statuswerte (Batterie,   |
|                 |               | USB)                     |
|                 | Info          | Infos über das Messgerät |

Sensorspezifische Menüpunkte werden bei der entsprechenden Erklärung des jeweiligen Wechselsensors besprochen.

# 4 Bedienung

# 4.1. Messgerät in Betrieb nehmen

Das Messgerät verlässt das Werk in zusammengebautem Zustand. Das Messgerät ist abgeglichen und einsatzbereit.

- Kontrollieren Sie das Gerät auf Vollständigkeit und Unversehrtheit.
- Laden Sie den Geräteakku für mindestens 8 Std. auf.

# 4.2. Geräteakku laden

Das Messgerät verfügt über einen integrierten Geräteakku. Der Geräteakku kann folgendermaßen geladen werden:

- Mit einem optionalen Netzstecker über die USB-Buchse
- Mit einem USB-Kabel am PC über die USB-Buchse

💻 R#400 🗖

Das Batterie-Symbol im Display zeigt die verbleibende Kapazität des Akkus an.

Der Farbbalken ändert sich von grün über orange nach rot.

- Messgerät einschalten
- Drücken und halten Sie die OK Taste für mind. 3 Sekunden.
  - ⇒ Der Startbildschirm erscheint.
  - ⇒ Die Anzeige zum Aufstecken eines Sensors erscheint.

### HINWEIS

Falls Sie das Messgerät zum ersten Mal einschalten erscheint ein Bildschirm zum Einstellen der Sprache.

- ▶ Wählen Sie die gewünschte Sprache aus.
- ► Drücken Sie "OK".

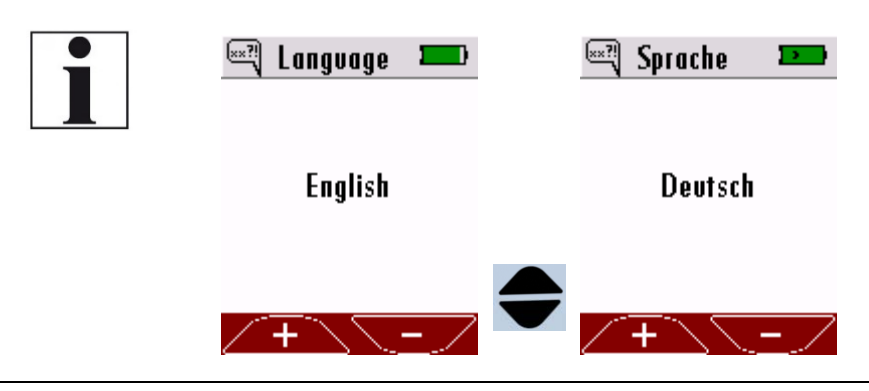

- Stecken Sie einen Sensor auf.
  - ⇒ ggf. erscheint eine Aufwärmmeldung (bei z.B. HC400)
  - ⇒ Das Messmenü erscheint.
  - ⇒ Das Messgerät ist betriebsbereit.

# 4.3. Einstellungen am Grundgerät vornehmen

Die Menüstruktur ist dynamisch. Die Menüstruktur ändert sich je nach eingestecktem Wechselsensor. Im Folgenden werden ausschließlich Einstellungen gezeigt, die am Grundgerät ohne eingesteckten Wechselsensor vorgenommen werden können. Die hier gezeigten Einstellungen können auch mit eingestecktem Wechselsensor vorgenommen werden. Sensorspezifische Menüpunkte werden bei der entsprechenden Erklärung des jeweiligen Wechselsensors besprochen.

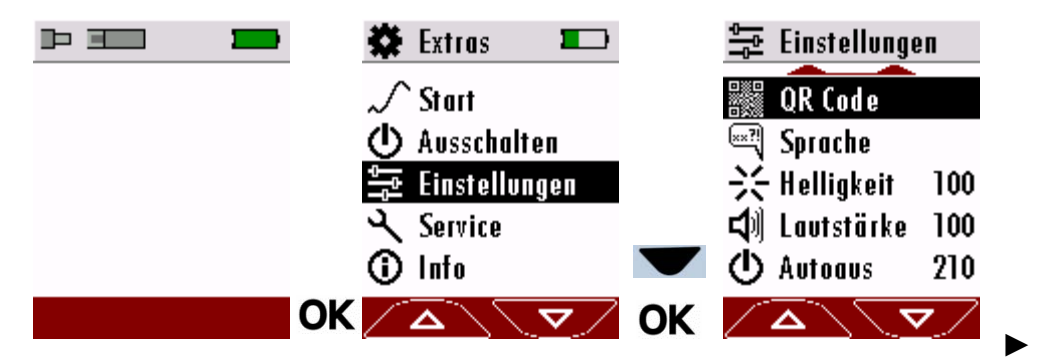

Schalten Sie das Messgerät ein.

- ⇒ Das Messgerät zeigt an, dass ein Wechselsensor fehlt.
- Drücken Sie "OK".
- ► Wählen Sie "Einstellungen" aus.
- Drücken Sie auf "OK".
  - ⇒ Eine Auswahlliste erscheint.
- ► Wählen Sie die gewünschte Einstellung aus.

# Optionen für QR-Code einstellen

Das Messgerät verwendet den QR-Code zur Übertragung eines einfachen "Messprotokolls".

Das Messgerät unterstützt QR-Code ab Firmware-Version V1.00.20. Falls eine ältere Firmware-Version installiert ist, kann die Firmware aktualisiert werden.

Folgenden Optionen sind verfügbar:

- Textmodus: das Protokoll in Form eines Textbausteins übertragen wird, der in ein Dokument eingefügt oder gespeichert werden kann.
- E-Mail-Modus:

das Protokoll in Form eines Textbausteins übertragen wird. Der Textbaustein ist als E-Mail gekennzeichnet, so dass ein Smartphone/PC automatisch einen E-Mail-Entwurf erstellt.

• Aus:

Die Messung wird nicht protokolliert.

| 🚘 Einstellunge                                                                                                    |                                | 🕷 QR Code 🛛 💵     | 🐰 QR C | ode 🎞     |    |  |
|----------------------------------------------------------------------------------------------------|--------------------------------|-------------------|--------|-----------|----|--|
| Image: Constant state state         Image: Constant state         Image: Constant state | 100<br>100<br>210<br><b>OK</b> | Text              | E-     | Hail      | OK |  |
| <ul> <li>&gt; Wählen Sie "QR Code".</li> <li>&gt; Drücken Sie "OK".</li> <li>&gt; Wählen Sie die gewünschte Option aus.</li> <li>&gt; Drücken Sie "OK"</li> <li>⇒ Die Option wird gespeichert.</li> </ul>                                                                                                    |                                |                   |        |           |    |  |
| Sprache einstel                                                                                                    | len                            |                   |        |           |    |  |
| 🚘 Einstellunge                                                                                                    | Π                              | 🖏 Sprache 🛛 💻     |        | ingvage 💻 | 3  |  |
| ← Zvrück<br>QR Code<br>Sprache<br>→ Helliakeit                                                                                                    | 100                            | Deutsch           |        | English   |    |  |
| Lautstärke                                                                                                    | 100<br>OK                      | / <del>+</del> \/ | -      |           | ОК |  |
| <ul> <li>▶ Wählen Sie "Sprache".</li> <li>▶ Drücken Sie "OK".</li> <li>▶ Wählen Sie die gewünschte Sprache aus.</li> <li>▶ Drücken Sie "OK".</li> <li>□ Die gewünschte Sprache wird gespeichert.</li> </ul>                                                                                                    |                                |                   |        |           |    |  |
| Helligkeit einstellen                                                                                                    |                                |                   |        |           |    |  |
| 🚔 Einstellunge                                                                                                    | <u>n</u> -                     | 🔆 Helligkeit 💻    | 兴Hel   | ligkeit 💻 |    |  |
| 🎆 QR Code                                                                                                    |                                |                   |        |           |    |  |
| ∽ Spruche<br>∺ Helligkeit                                                                                                    | 100                            | 100               |        | 50        |    |  |
| 🗐 Lautstärke                                                                                                    | 100                            | [%]               |        | [%]       |    |  |

+ - /

OK

210

OK

Wählen Sie "Helligkeit".

 $\nabla$ 

Drücken Sie "OK"

() Autoaus

► Wählen Sie die gewünschte Helligkeitsstufe aus.

+ \ \ -

⇒ Die gewünschte Helligkeitsstufe wird gespeichert.

#### Lautstärke einstellen 🕄 Lautstärke 🎫 🛬 Einstellungen 🕼 Lautstärke 🗱 QR Code 🔍 Sprache 100 🔆 Helligkeit 100 [%] [%] Lautstärke 100 180 () Autoaus OK \_\_\_\_ OK

- ► Wählen Sie "Lautstärke" aus.
- Drücken Sie "OK"
- Wählen Sie die gewünschte Lautstärke aus.
   Die gewünschte Lautstärke wird gespeichert.

### Autoaus einstellen

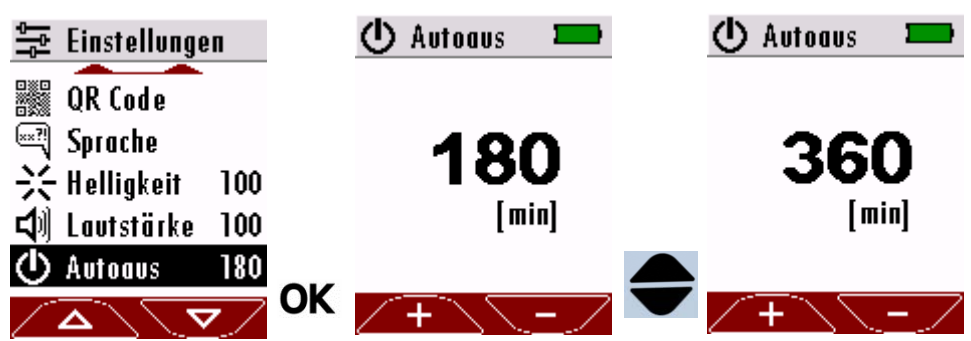

- ► Wählen Sie "Autoaus".
- Drücken Sie "OK".
- ► Wählen Sie die gewünschte Zeitspanne.
  - ⇒ Die gewünschte Zeitspanne wird gespeichert.
  - ⇒ Erfolgt innerhalb der der gewünschten Zeitspanne keine Eingabebefehl schaltet sich das Messgerät automatisch ab.
  - ⇒ 10 Sekunden vor Ablauf der gewünschten Zeitspanne erscheint ein Countdown in der im Display
- ► Drücken Sie vor Ablauf des Countdowns eine Taste.
  - ⇒ Das Messgerät bleibt eingeschaltet.

# 4.4. Messgerät ausschalten

Sie haben zwei Möglichkeiten das Messgerät auszuschalten.

- ► Wählen Sie "Ausschalten".
- ► Drücken Sie auf "OK".
  - ⇒ Das Messgerät schaltet sich ab.

Alternativ können Sie das Messgerät folgendermaßen ausschalten:

Drücken Sie die OK Taste länger.
 Das Messgerät schaltet sich ab.

# 5 Messbetrieb

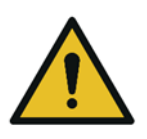

# GEFAHR

Gefahr durch unsachgemäße Anwendung

Bei Missachtung der Regeln zur Messung, können tödliche Unfälle die Folge sein.

 Das Messgerät darf nur bestimmungsgemäß benutzt werden.

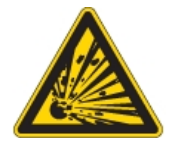

GEFAHR

Explosionsgefahr in explosiven Atmosphären

Es besteht Explosionsgefahr in explosiven Atmosphären. ► Das Messgerät ist nur freigegeben zur Verwendung in

nicht explosiven Atmosphären.

# 5.1. Wechselsensor einstecken

- Stecken Sie den gewünschten Wechselsensor in die Sensor-Anschlussbuchse
- Achten Sie darauf, dass der Wechselsensor hörbar einrastet.
- Schalten Sie das Messgerät ein. 🖙 siehe 4.3, S.12
- Das Messgerät erkennt automatisch den eingesteckten Wechselsensor.
  - ⇒ Im Display erscheint für ca. 5 Sekunden ein Infofenster.

# 5.2. Messung mit Wechselsensor HC400, HC401 und HC402

#### ACHTUNG

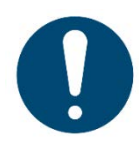

Schäden am Gerät durch Fehlbedienung
 Zerstörung des HC-Sensors durch Überschreiten des Messbereichs.
 Messbereich des HC-Sensors beachten, nicht überschreiten.

Die Wechselsensoren HC400, HC401 und HC402 sind Gassensoren, die zur Lecksuche an Gasleitungen in nicht EX-Umgebung eingesetzt werden. Sie können den Wechselsensor...

- HC400 zur Ortung von CH4 (Methan) einsetzen.
- HC401 zur Ortung von CH4 (Methan) und C3H8 (Propan) einsetzten.
- HC402 zur Ortung von CH4 (Methan) C<sub>3</sub>H<sub>8</sub> (Propan) und H<sub>2</sub> (Wasserstoff) einsetzten.

Am Beispiel des Wechselsensors HC402 wird im folgendem gezeigt, wie Sie eine Messung starten und konfigurieren.

#### **Messung starten**

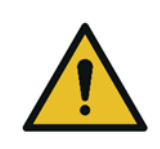

#### GEFAHR

**Gefahr durch unsachgemäße Anwendung** Bei Missachtung der Regeln der Messung können tödliche Unfälle die Folge sein.

- Das Messgerät darf nur zur Ortung von Gasleckagen im Installationsbereich benutzt werben.
- ⇒ Nach dem Einschalten blinkt die Leuchtdiode am Sensor.
- ⇒ Im Display erscheint "HC402".
- ⇒ Im Display erscheint ein 30sekündiger Warm-up Countdown

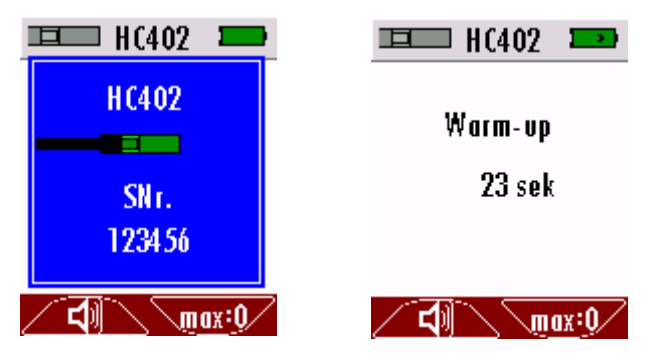

- ⇒ Nach dem Warm-up wechselt das Messgerät automatisch in den Messmodus.
- ⇒ Die Messung beginnt.

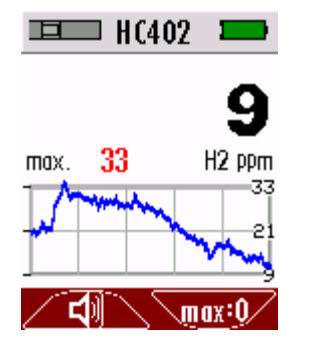

- Führen Sie den Sensor langsam an den zu prüfenden Stellen entlang.
  - ⇒ Bei einer Leckage verändert sich der Messwert.
  - ⇒ Der Messverlauf wird grafisch dargestellt.
  - ⇒ Optische und akustische Alarmsignale zeigen den Gasaustritt an.
  - ⇒ Die Blinkfrequenz der roten LED im Sensorfuß erhöht sich mit der Zunahme der gemessenen Gaskonzentration.

### Messung konfigurieren

Für Einstellungen die am Grundgerät vorgenommen werden können siehe 4.4, S.13. Im folgendem wird ausschließlich auf sensorspezifische Einstellungen eingegangen.

#### Nullpunkt setzen

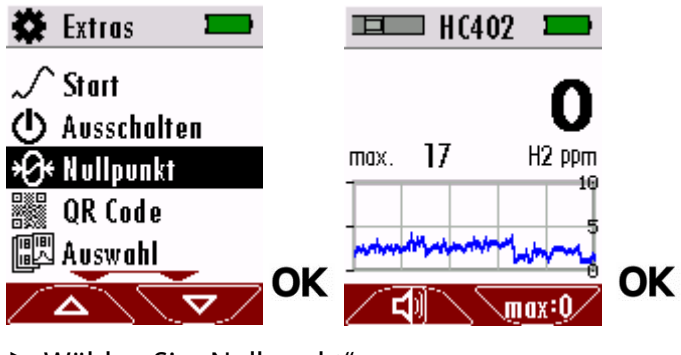

► Wählen Sie "Nullpunkt".

- Drücken Sie auf "OK".
  - ⇒ Nullpunktfenster erscheint.
  - ⇒ Nullpunkt setzt sich automatisch.
- Drücken Sie "OK"
  - ⇒ Nullpunktfenster wurde geschlossen.

### Gas auswählen

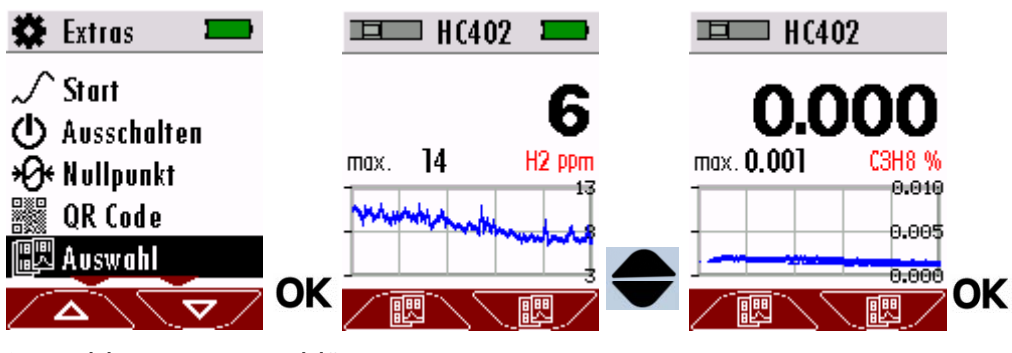

- Wählen Sie "Auswahl".
- Drücken Sie "OK".
- ► Wählen Sie das gewünschte Gas aus.
- Drücken Sie "OK"
  - ⇒ Das gewünschte Gas wurde gespeichert.

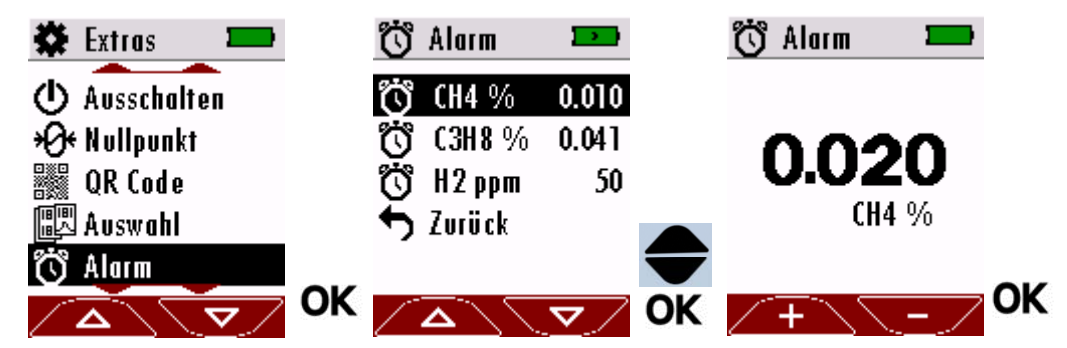

#### Alarmschwelle einstellen

- ► Wählen Sie "Alarm".
- ► Drücken Sie "OK".
- Wählen Sie das gewünschte Gas aus.
- Drücken Sie "OK".
- ► Stellen Sie die gewünschte "Alarmschwelle ein".
- ► Drücken Sie "OK"
  - ⇒ Die Alarmschwelle wurde geändert.

#### Einheit ändern

| 🇱 Extras 🛛 🖿     | Einheit ليلسلنا |            |    | Eir ليلسليا | ıheit 💴  |   |
|------------------|-----------------|------------|----|-------------|----------|---|
| 🗱 QR Code        | 41.11           | CH4 %      |    | ւևսև        | CH4 %LEL |   |
| 📖 Auswahl        | بايتلي          | C3H8 %     |    | .11.        | C3H8 %   |   |
| 👸 Alarm          | 11.11           | H2 %       |    | .11.        | H2 %     |   |
| Einheit لىلىسلىا | 🗕 🕁 Zurück      |            |    | S Zu        | rück     |   |
| 🚔 Einstellungen  |                 |            |    |             |          |   |
|                  | K               | <u>v</u> / | OK |             |          | K |

- ► Wählen Sie "Einheit".
- Drücken Sie "OK".
- ► Wählen Sie das gewünschte Gas aus.
- Drücken Sie "OK"
  - ⇒ Die Einheit ändert sich.
- ► Wählen Sie "Zurück"
  - ⇒ Die Einheit wurde geändert.

## 5.3. Messung mit Wechselsensor RM400

Der Wechselsensor RM400 wird zur Lecksuche oder Ruckstaudetektion an Abgasleitungen eingesetzt. Die Eurektionsweise des Wechselsensers RM400 beruht auf einer

Die Funktionsweise des Wechselsensors RM400 beruht auf einer leitfähigen Sensoroberfläche.

#### **Messung starten**

#### GEFAHR

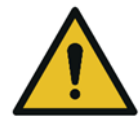

**Gefahr durch unsachgemäße Anwendung** Bei Missachtung der Regeln der Messung können tödliche Unfälle die Folge sein.

 Das Messgerät darf nur zur Ortung von Gasleckagen im Installationsbereich benutzt werben.

Zur Messung muss die Sensoroberfläche trocken und auf Raumtemperatur sein.

- ⇒ Nach dem Einschalten blinkt die Leuchtdiode am Sensor.
- ⇒ Im Display erscheint "RM400".

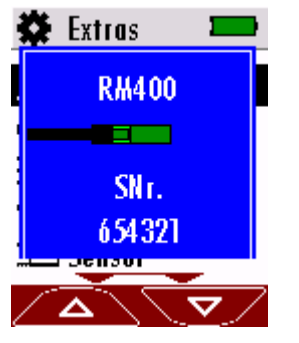

⇒ Die Messung beginnt.

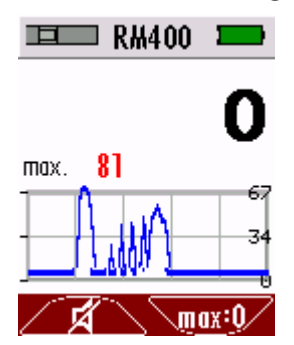

- Führen Sie den Sensor langsam an den zu prüfenden Stellen entlang.
  - ⇒ Bei einer Leckage verändert sich der Messwert.
  - ⇒ Der Messverlauf wird grafisch dargestellt.
  - ⇒ Optische und akustische Alarmsignale zeigen den Gasaustritt an.
  - ⇒ Die Blinkfrequenz der roten LED im Sensorfuß erhöht sich mit der Zunahme der gemessenen Gaskonzentration.

#### Messung konfigurieren

Für Einstellungen die am Grundgerät vorgenommen werden können <sup>III</sup> siehe 4.4, S.13.

Weitere Einstellungen sind beim Wechselsensor RM400 nicht möglich.

#### 5.4. Messung mit Wechselsensor HM400

Der Wechselsensor HM400 wird zur Überprüfung von Umgebungsparametern eingesetzt.

Sie können den Wechselsensor...

- zur Messung der Luftfeuchte einsetzten.
- zur Messung des Taupunkts einsetzen.
- zur Messung des Luftdrucks einsetzen.
- zur Messung der Lufttemperatur einsetzen.

#### **Messung starten**

⇒ Im Display erscheint "HM400".

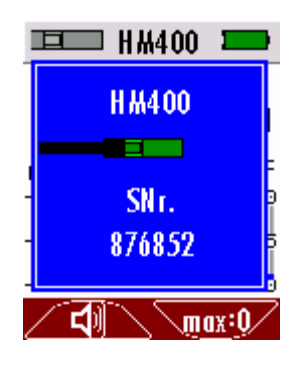

⇒Die Messung beginnt.

|                     | 400 💌 |
|---------------------|-------|
| max. 30.4<br>RH%    | 30.1  |
| max. 8.1<br>DewP.°C | 8.0   |
| max.753.5<br>mmHG   | 753.5 |
| max. 27.1<br>℃      | 27.1  |
|                     | max:0 |

#### Messung konfigurieren

Für Einstellungen die am Grundgerät vorgenommen werden können siehe 4.4, S.13.

Im folgendem wird ausschließlich auf sensorspezifische Einstellungen eingegangen.

#### Messgrößen auswählen

Mit dem Wechselsensor HM400 haben die Möglichkeit sich alle Messgrößen auf dem Display anzeigen zu lassen. Sie haben aber auch die Möglichkeit sich eine einzelne Messgröße mit einer Messkurve im Display anzeigen zu lassen.

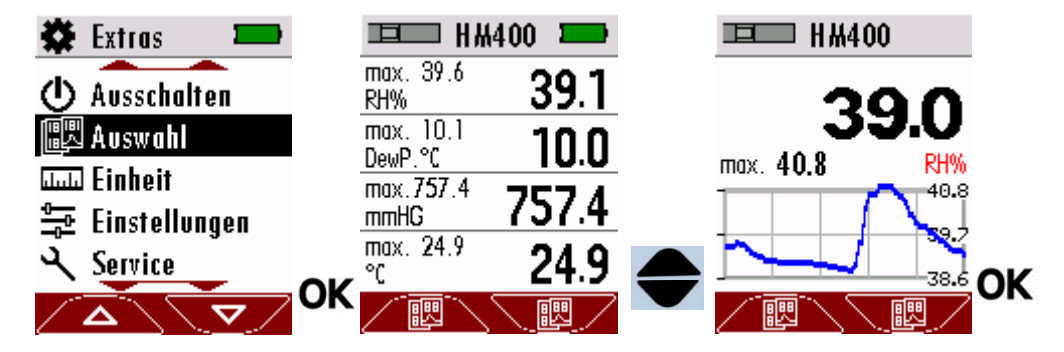

- ► Wählen Sie "Auswahl"
- ► Drücken Sie "OK".
- ► Wählen Sie die gewünschte Messgröße aus.
- ► Drücken Sie "OK".
  - ⇒ Die gewünschte Messgröße wird gespeichert.

| 🏶 Extras 🛛 💻    |    | Einheit ليلسك |          |    | Einheit ليلسلنا     |          |
|-----------------|----|---------------|----------|----|---------------------|----------|
| √ Start         |    | վուն          | RH%      |    | 11111               | g/m3     |
| 🛈 Ausschalten   |    | ւևսև          | DewP.°F  |    | ılıılı              | DewP.°C  |
| 🖫 Auswahl       |    | .11.          | mmH20    |    | .11.                | mmH20    |
| Einheit لىلىسلى |    | .11.          | °F       |    | .11.                | °C       |
| 🚔 Einstellungen |    | 🕈 Zurück      |          |    | 👆 Zurück            | [        |
|                 | UK |               | <u> </u> | OK | $\overline{\Delta}$ | <u> </u> |

- ► Wählen Sie "Einheit".
- ► Drücken Sie "OK".
- Wählen Sie die gewünschte Einheit.
   Die Einheit ändert sich.
- ► Wählen Sie "Zurück"
  - ⇒ Die gewünschte Einheit wurde geändert.

Folgende Einstellungen sind möglich:

| Kriterium        | Einstellbare Einheiten       |
|------------------|------------------------------|
| Feuchte          | % (relative), g/m³ (absolut) |
| Taupunkt         | °C, °F                       |
| Luftdruck P-abs. | hPa, inHG, mmHG, mmH2O       |
| Temperatur       | °C, °F                       |

#### 5.5. Messung mit Wechselsensor IR400

Der Wechselsensor IR400 wird zur berührungslosen Temperaturmessung eingesetzt.

#### Messung starten

**AVORSICHT** 

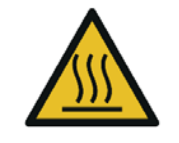

Gefahr durch heiße Oberflächen

Heiße Oberflächen verursachen schwere Verbrennungen.

- Heiße Oberflächen nicht berühren.
- ⇒ Im Display erscheint "IR400".

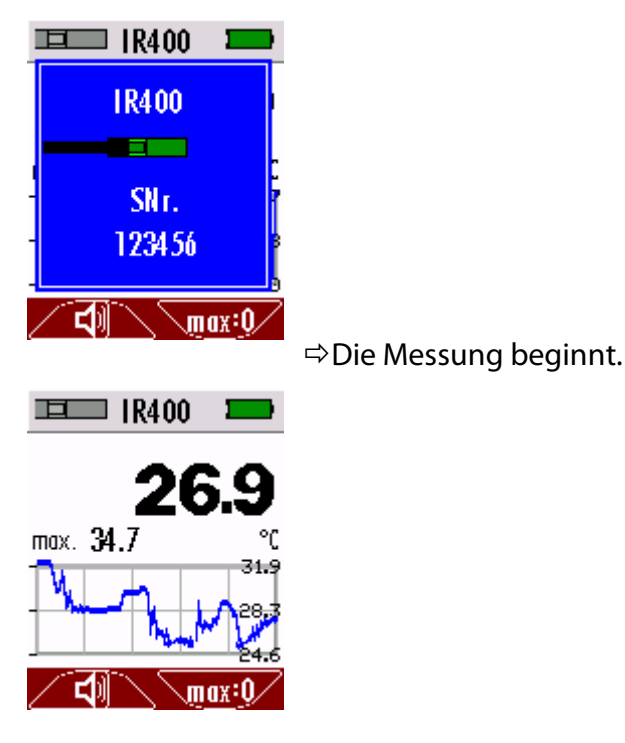

Führen Sie den Sensor langsam an den zu prüfenden Stellen entlang. Der Messabstand ist abhängig von der Größe der zu messenden Fläche, je näher umso genauer wird die Messung.

Der Mindestabstand beträgt ca. 1 – 2 cm.

- ⇒ Der Messverlauf wird grafisch dargestellt.
- ⇒ Optische und akustische Alarmsignale zeigen eine Messung an die über der eingestellten Alarmschwelle liegt.
- ⇒ Die Blinkfrequenz der roten LED im Sensorfuß erhöht sich bei einer Messung, die über der eingestellten Alarmschwelle liegt.

#### Messung konfigurieren

Für Einstellungen die am Grundgerät vorgenommen werden können <sup>III</sup> siehe 4.4, S.13.

Im folgendem wird ausschließlich auf sensorspezifische Einstellungen eingegangen.

#### Emissivität einstellen

Messobjekte geben eine Infrarotstrahlung ab. Der Wechselsensor IR400 erfasst die abgegebene Infrarotstrahlung und errechnet daraus die Temperatur. Die Emissivität (Emissionsgrad) beschreibt die Fähigkeit eines Körpers Infrarot-Energie an seine Umgebung abzugeben. Die Emissivität wird in einer Skala zwischen 0 und 1 angegeben. Ein schwarzer Körper gilt als idealer Wärmestrahler und weist damit eine Emissivität von 1 auf. Hohe Emissionsgrade zwischen 0,8 und 1,0 weisen viele Nichteisenmetale mit gering reflektierenden Oberflächen, wie z.B. Holz, Stein und Beton auf und sind gut für eine IR-Messung geeignet. Metalle hingegen, vor allem mit polierten oder glänzenden Oberflächen, können einen Emissionsgrad von 0,1 aufweisen und sind schlecht für eine IR-Messung geeignet.

Stellen Sie vor der Messung je nach Material die entsprechende Emissivität ein. Ansonsten kann es zu großen Abweichungen bei der Messung kommen.

| Material                        | Emissionsgrad ε         |
|---------------------------------|-------------------------|
| Aluminium                       | 0,02 – 0,31 (oxidiert)  |
| Beton                           | 0,93                    |
| Eisen                           | 0,13 – 0,85 (verrostet) |
| Fliesen                         | 0,93                    |
| Glas                            | 0,94                    |
| Gummi                           | 0,94                    |
| Holz                            | 0,94                    |
| Kupfer                          | 0,03-0,76 (oxidiert)    |
| Kunststoffe (PE, PP, PVC)       | 0,94                    |
| Messing (oxidiert)              | 0,61                    |
| Schwarzer Lack (matt)           | 0,97                    |
| Ton gebrannt                    | 0,91                    |
| Ziegelstein, Mörtel, Putz, Gips | 0,9-0,95                |

Emissivität (Emissionsgrad) wichtiger Materialien

Die hier angegeben Emissionsgrade dienen zur groben Orientierung und können je nach Variation des Materials (z.B. nicht oxidiert bis zu oxidiert) große Unterschiede aufweisen.

Recherchieren Sie, die für sie relevanten Emissionsgrade z.B. im Internet oder in der entsprechenden Fachliteratur.

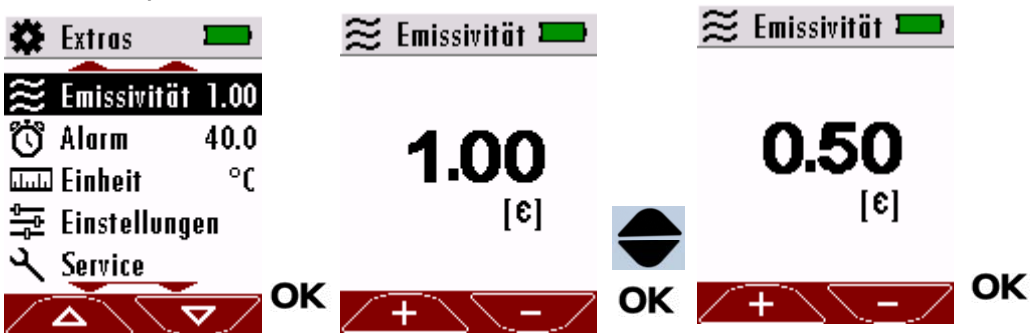

- ► Wählen Sie "Emissivität".
- ► Drücken Sie "OK".
- ► Wählen Sie die gewünschte Emissivität aus.
- Drücken Sie "Ok".
  - ⇒ Die gewünschte Emissivität wurde gespeichert.

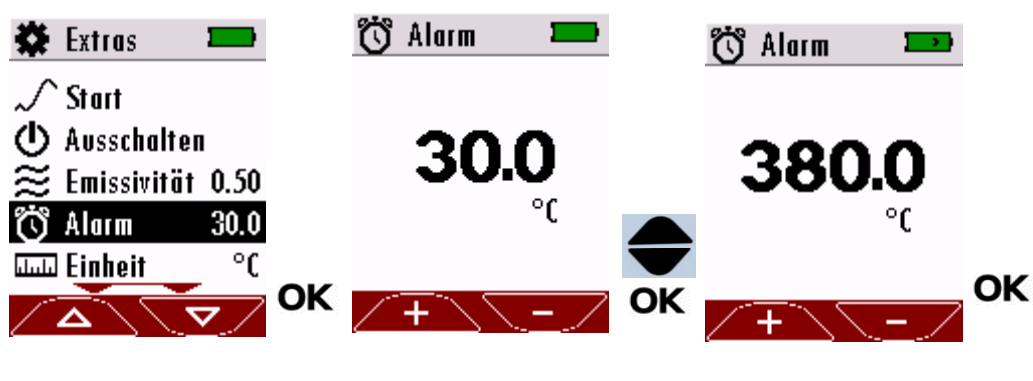

Alarmschwelle einstellen

- ► Wählen Sie "Alarm".
- Drücken Sie "OK".
- ► Stellen Sie die gewünschte "Alarmschwelle ein".
- Drücken Sie "OK"
  - ⇒ Die Alarmschwelle wurde geändert.

Einheit ändern

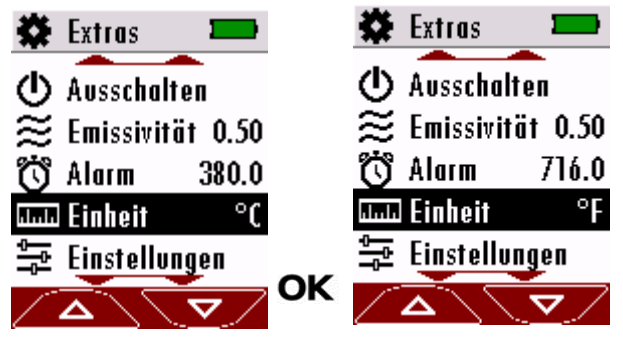

- Wählen Sie "Einheit".
- Drücken Sie "OK".
  - ⇒ Die Einheit ändert sich.

# 5.6. Messung mit Wechselsensor RF400

Der Wechselsensor RF400 wird zur Lecksuche an Klimageräten eingesetzt.

#### Messung starten

- ⇒ Nach dem Einschalten blinkt die Leuchtdiode am Sensor.
- ⇒ Im Display erscheint "RF402".
- ⇒ Im Display erscheint ein 55sekündiger Warm-up Countdown

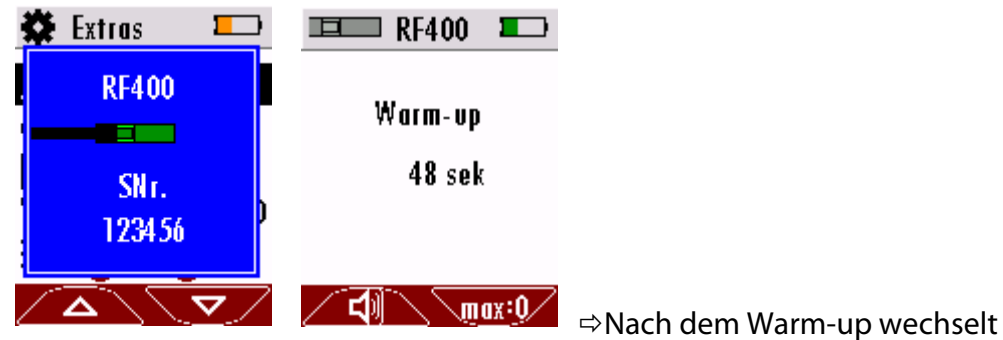

das Messgerät automatisch in den Messmodus.

⇒ Die Messung beginnt.

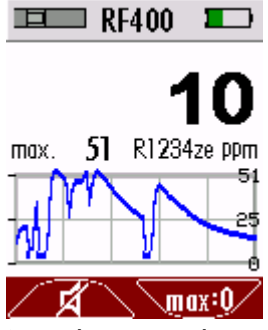

- Führen Sie den Sensor langsam an den zu prüfenden Stellen entlang.
  - ⇒ Bei einer Leckage verändert sich der Messwert.
  - ⇒ Der Messverlauf wird grafisch dargestellt.
  - ▷ Optische und akustische Alarmsignale zeigen den Austritt des Kältemittels an.
  - ⇒ Die Blinkfrequenz der roten LED im Sensorfuß erhöht sich mit der Zunahme der gemessenen Gaskonzentration.

#### Messung konfigurieren

Für Einstellungen die am Grundgerät vorgenommen werden können siehe 4.4, S.13.

Im folgendem wird ausschließlich auf sensorspezifische Einstellungen eingegangen.

#### Nullpunkt setzen

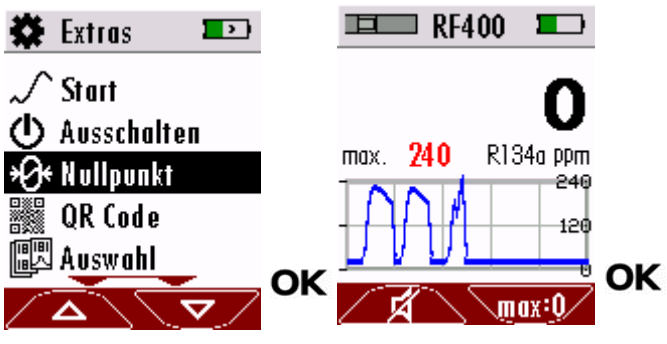

- ► Wählen Sie "Nullpunkt".
- ► Drücken Sie auf "OK".
  - ⇒ Nullpunktfenster erscheint.
  - ⇒ Nullpunkt setzt sich automatisch.
- Drücken Sie "OK"
  - ⇒ Nullpunktfenster wurde geschlossen.

#### Kältemittel auswählen

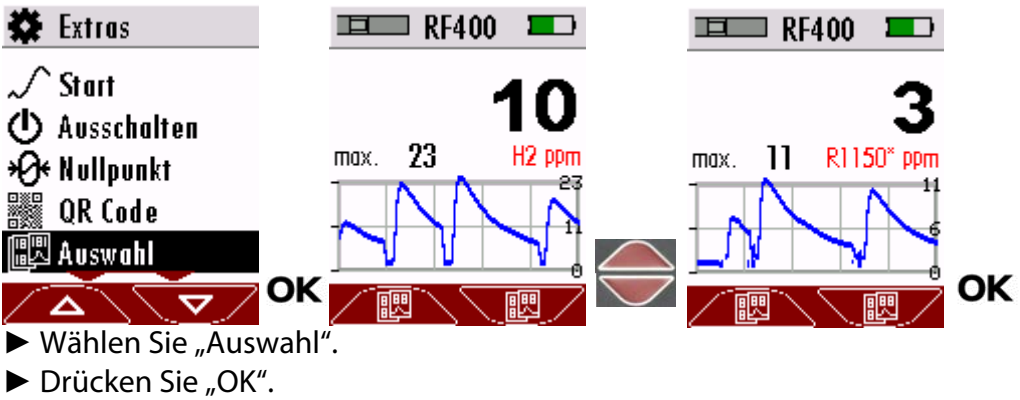

- ► Wählen Sie das gewünschte Kältemittel aus.
- Drücken Sie "OK".
  - ⇒ Das gewünschte Kältemittel wurde gespeichert.

#### HINWEIS

| l | <ul> <li>Mit * gekennzeichnete Kältemittel sind detektierbar.</li> <li>Nicht gekennzeichnete Kältemittel sind referenziert und abgeglichen.</li> <li>Um alle Kältemittel auszuwählen benötigen Sie folgende Firmware:</li> <li>Für Wechselsensor RF400 ab V1.00.15</li> <li>Für Grundgerät 400GD ab V1.00.33</li> </ul> |
|---|----------------------------------------------------------------------------------------------------|
|   | <ul> <li>Für Grundgerät 400GD ab V1.00.33</li> </ul>                                                                                                    |

#### Alarmschwelle einstellen

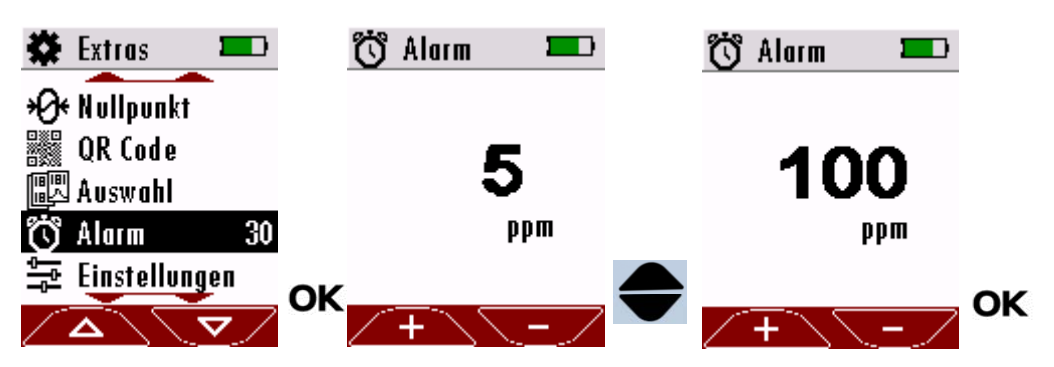

- ► Wählen Sie "Alarm".
- ► Drücken Sie "OK".
- ► Stellen Sie die gewünschte "Alarmschwelle ein".
- ► Drücken Sie "OK".
  - ⇒ Die Alarmschwelle wurde geändert.

### 5.7. Messung mit Wechselsensor CO400

Der Wechselsensor CO400 wird zur Überwachung der CO-Konzentration in der Umgebungsluft eingesetzt.

#### Messung starten

- ⇒ Nach dem Einschalten blinkt die Leuchtdiode am Sensor.
- ⇒ Im Display erscheint "CO400".

⇒ Im Display erscheint ein 30sekündiger Warm-up Countdown.

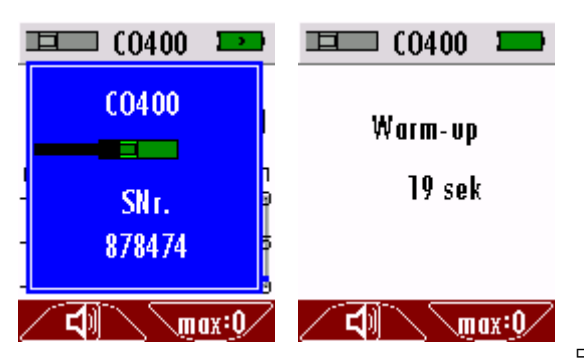

⇒Nach dem Warm-up wechselt

das Messgerät automatisch in den Messmodus.

⇒ Die Messung beginnt.

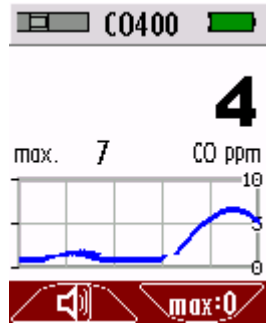

Führen Sie den Sensor langsam an die zu prüfende Stelle.

- ⇒ Der Messverlauf wird grafisch dargestellt.
- ▷ Optische und akustische Alarmsignale zeigen den Austritt von CO (Kohlenstoffmonoxid) an.
- ⇒ Die Blinkfrequenz der roten LED im Sensorfuß erhöht sich mit der Zunahme der gemessenen Gaskonzentration.

#### Messung konfigurieren

Für Einstellungen die am Grundgerät vorgenommen werden können siehe 4.4, S.13.

Im folgendem wird ausschließlich auf sensorspezifische Einstellungen eingegangen.

#### Nullpunkt setzen

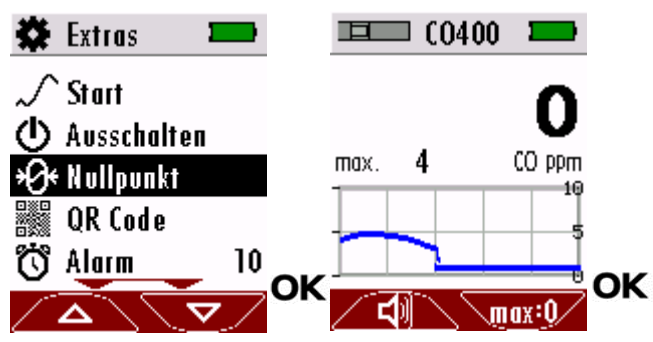

► Wählen Sie "Nullpunkt".

- ► Drücken Sie auf "OK".
  - ⇒ Nullpunktfenster erscheint.
  - ⇒ Nullpunkt setzt sich automatisch.
- Drücken Sie "OK"

⇒ Nullpunktfenster wurde geschlossen.

#### Alarmschwelle einstellen

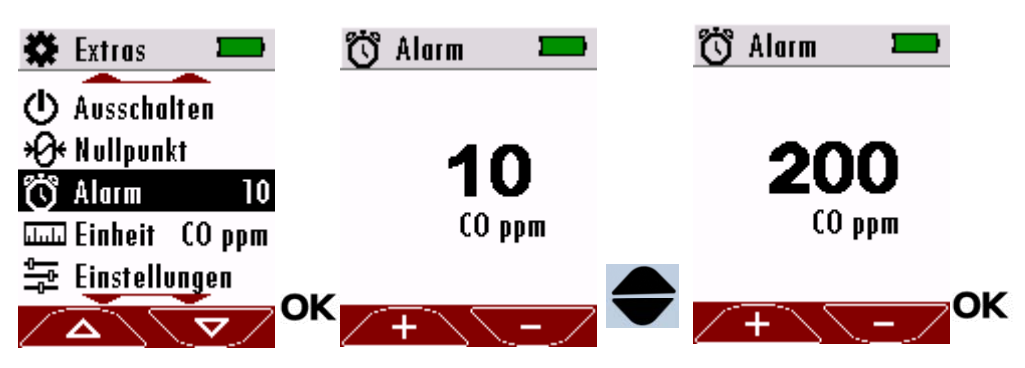

- ▶ Wählen Sie "Alarm".
- Drücken Sie "OK".
- ► Stellen Sie die gewünschte "Alarmschwelle ein".
- ▶ Drücken Sie "OK".
  - ⇒ Die Alarmschwelle wurde geändert.

| HINWEIS                                                  |
|----------------------------------------------------------|
| Achten Sie darauf, für welche Einheit Sie eine Alarm-    |
| schwelle beim Wechselsensor CO400 einstellen. Sie können |
| CO ppm oder CO mg/m³ wählen.                             |
| Ändern Sie gegebenenfalls die Einheit.                   |
| 🕗 Siehe Einheit ändern, S. 30.                           |

#### Einheit ändern

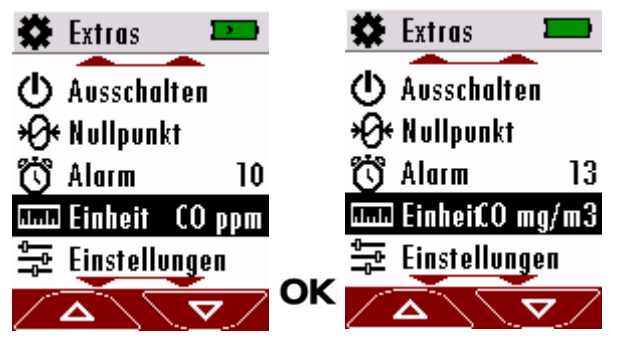

► Wählen Sie "Einheit".

Drücken Sie "OK".
 Die Einheit ändert sich.

#### 5.8. Messung mit Wechselsensor CD400

Der Wechselsensor CD400 wird zur Überwachung der CO<sub>2</sub>-Konzentration in der Umgebungsluft eingesetzt. Zudem können mit dem Wechselsensor CD400 die Umgebungsfeuchte und

die Temperatur gemessen werden.

# Messung starten

- ⇒ Nach dem Einschalten blinkt die Leuchtdiode am Sensor.
- ⇒ Im Display erscheint "CD400".
- ⇒ Im Display erscheint ein 90sekündiger Warm-up Countdown.

| * | Extras                  |    | 💻 (D400 🔳 |
|---|-------------------------|----|-----------|
|   | CD400                   |    | Warm-vp   |
|   | SN r.                   |    | 80 sek    |
|   | 1234.56                 |    |           |
| / | $\overline{\mathbf{A}}$ | ▼∕ | <u> </u>  |

- ⇒ Nach dem Warm-up wechselt das Messgerät automatisch in den Messmodus.
- ⇒ Die Messung beginnt.

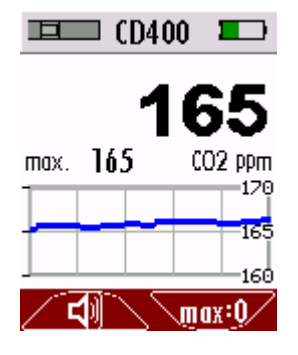

#### Messung konfigurieren

Für Einstellungen die am Grundgerät vorgenommen werden können r siehe 4.4, S.13.

Im folgendem wird ausschließlich auf sensorspezifische Einstellungen eingegangen.

#### Nullpunkt setzen

Bei einer Nullpunktnahme wird der gemessene CO<sub>2</sub>-Wert auf 400ppm gesetzt. Beim Einschalten des Messgerätes wird kein neuer Nullpunkt genommen.

Sie können eine Nullpunktnahme durchführen, wenn das Messgerät an Frischluft aufgrund von Alterung oder Umgebungsbedingungen nicht mehr 400ppm (350...500ppm) anzeigt.

Lassen Sie das Messgerät, wenn möglich ohne Temperaturwechsel an guter Frischluft für fünf Minuten liegen. Führen Sie erst danach eine Nullpunktnahme durch. Sie können eine Nullpunktnahme beliebig oft wiederholen.

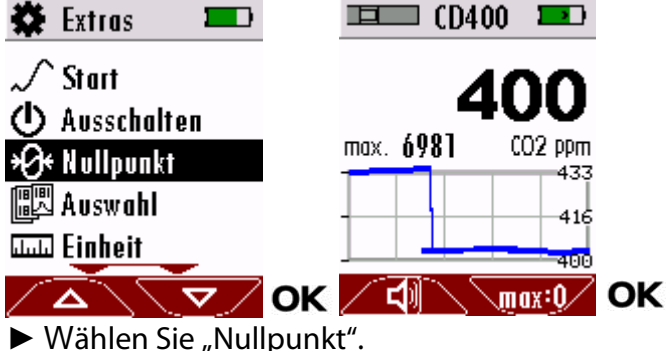

- Drücken Sie auf "OK".
  - → Nullpunktfenster erscheint.
  - ⇒ Nullpunkt setzt sich automatisch.
- Drücken Sie "OK"
  - ⇒ Nullpunktfenster wurde geschlossen.

#### Messgrößen auswählen

Mit dem Wechselsensor CD400 haben die Möglichkeit sich alle Messgrößen auf dem Display anzeigen zu lassen. Sie haben aber auch die Möglichkeit sich eine einzelne Messgröße mit einer Messkurve im Display anzeigen zu lassen.

| 🗱 Extras 👘 📼                    | 💷 (D4                    | 100 💶 | <b>□</b> □ (D4  | 00                    |
|---------------------------------|--------------------------|-------|-----------------|-----------------------|
| ✓ Start Ausschalten             | max. 461<br>CO2 ppm      | 458   | 4               | 457                   |
| Ausschahren<br>Ruswahl          | max. 31. <b>5</b><br>RH% | 31.2  | max. <b>458</b> | <b>CO2 ppm</b><br>462 |
| iuu Einheit<br>≌⊋ Cinctollungon | max. 31. <b>5</b><br>℃   | 31.5  | ╞╪╪╸            | 432                   |
|                                 |                          |       |                 |                       |

- ► Wählen Sie "Auswahl"
- ► Drücken Sie "OK".
- ► Wählen Sie die gewünschte Messgröße aus.
- ► Drücken Sie "OK".
  - ⇒ Die gewünschte Messgröße wird gespeichert.

| Einheit ändern      |                 |     |                                            |      |
|---------------------|-----------------|-----|--------------------------------------------|------|
| 🗱 Extras 🛛 🔳        | Linheit Linheit |     | Einheit ليلسلنا                            |      |
| √ Start             | nmn.            | RH% | dada                                       | g/m3 |
| 🕛 Ausschalten       | .11.            | °C  | .11.                                       | °F   |
| 🖫 Auswahl           | 🕁 Zurück        |     | <table-cell-rows> Zurück</table-cell-rows> |      |
| Einheit ليلسلنا     | 2               |     |                                            |      |
| 츰 Finstollungon     |                 |     |                                            |      |
| ╱┓╲ᢦ╱᠐              | K               |     | < / Δ \ \                                  | ▼ OK |
| Wählen Sie "Einheit |                 |     |                                            |      |

- ► Drücken Sie "OK".
- ► Wählen Sie die gewünschte Messgröße aus.
- ► Drücken Sie "OK".
  - ⇒ Die Einheit ändert sich.
- ► Wählen Sie "Zurück".
- ► Drücken Sie "OK".
  - ⇒ Die Einheit wurde geändert

# 5.9. Messprotokoll per QR-Code exportieren

Sie können ein Messprotokoll der aktuellen Messung per QR-Code exportieren.

Übertragen werden:

- Sensorname
- Seriennummer des Sensors
- min. / max. Werte
- Dauer der Messung

Im Folgenden wird der Export eines Messprotokolls anhand des Wechselsensors IR400 gezeigt.

Der Export mit anderen Wechselsensoren erfolgt nach dem gleichen

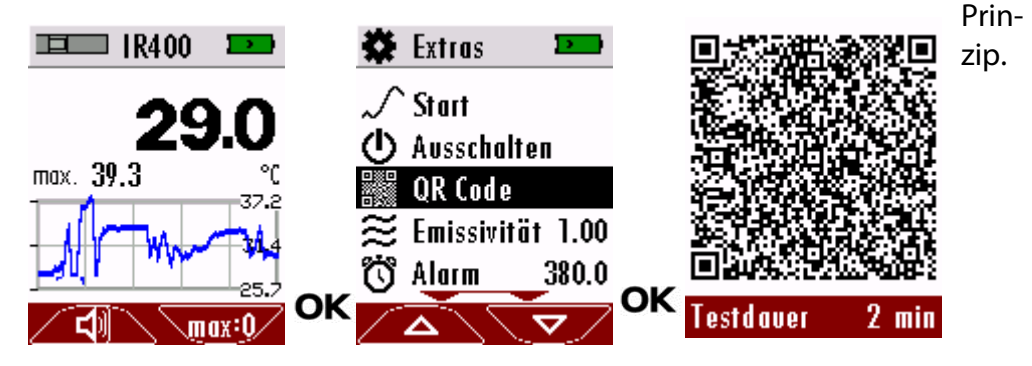

- Drücken Sie "OK"
  - ⇒ Das Messfenster wird geschlossen.
  - ⇒ Die Protokollierung wird unterbrochen.
- ► Wählen Sie "QR Code".
  - ⇒ Ein Fenster mit QR-Code erscheint.
- Scannen Sie den QR-Code. Verwenden Sie ein Smartphone.
   Viele Smartphone-Kameraanwendungen können QR-Codes scannen (z.B. Apple, Huawei).

Diese Android-App eignet sich hervorragend für: "Barcode-Scanner". (Entwickler: ZXing Team).

- ⇒ Das Messprotokoll wird gemäß den eingestellten Optionen exportiert.
- Siehe Kapitel Optionen f
  ür QR-Code einstellen, S.13.
- Drücken Sie max:0 oder setzen Sie einen Nullpunkt, um das aktuelle Messprotokoll zu verwerfen.
  - ⇒ Automatisch wird ein neues Messprotokoll gestartet.

| HINWEIS                                                                                              |
|----------------------------------------------------------------------------------------------------|
| Das Messprotokoll wird nicht im Messgerät<br>gespeichert.                                            |
| <ul> <li>Übertragen Sie das Messprotokoll umgehend nach Mes-<br/>sung auf ein Smartphone.</li> </ul> |

# 6 Instandhaltung und Pflege

# 6.1. Instandhaltung

Für die Werterhaltung empfehlen wir eine jährliche Prüfung und ggfs. Abgleich der Sensoren bei einer Servicestelle.

### 6.2. Pflege

Das Messgerät benötigt zur langen Werterhaltung nur einen sehr geringen Wartungsbedarf:

Bei längerer Nichtbenutzung laden Sie zunächst den Akku und danach ca. alle 6 Monate.

## 6.3. Sensorspezifische Pflegehinweise

RM400:

|   | HINWEIS                                                                                                    |
|---|----------------------------------------------------------------------------------------------------|
| i | Die Funktionsweise des Wechselsensors RM400 beruht auf<br>einer leitfähigen Sensoroberfläche                                                |
|   | <ul> <li>Nicht mit Alkohol oder destilliertem Wasser reinigen.</li> <li>Sensoroberfläche bei Bedarf mit salzhaltigem Wasser rei-</li> </ul> |
|   | nigen.                                                                                                    |

Sensoroberfläche nach Reinigung trocknen lassen.

# 7 Anhang

# 7.1. Technische Daten 400 GD

| Kriterium                                                          | Angabe                                                                                                    |  |
|--------------------------------------------------------------------|----------------------------------------------------------------------------------------------------|--|
| Betriebstemperatur                                                 | +5°C +50°C                                                                                                    |  |
| Rel. Luftfeuchtigkeit bei Betrieb,<br>nicht-kondensierend          | 095%                                                                                                    |  |
| Lagertemperatur                                                    | -20°C +60°C                                                                                                    |  |
| Akku intern, Betriebszeit<br>(sensorabhängig)                      | Li-lonen<br>typ. 20h                                                                                                    |  |
| Stromversorgung                                                    | 100 - 240 V / 5V DC / 500 mA                                                                                                    |  |
| Gewicht                                                            | ca. 230g                                                                                                    |  |
| Maße                                                               | 50 x25 x135 mm                                                                                                    |  |
| Gehäusematerial                                                    | PA6GF30                                                                                                    |  |
| Schutzart                                                          | IP30                                                                                                    |  |
| Display                                                            | 45 mm (1.8") TFT                                                                                                    |  |
| Schnittstelle (zum Laden des Akkus<br>und für SW-Aktualisierungen) | Mini-USB                                                                                                    |  |
| Alarm                                                              | optisch, akustisch, Vibration                                                                                                    |  |
| Unterstützte Sprachen (V1.00.37)                                   | Englisch, Deutsch,<br>Italienisch, Französisch,<br>Tschechisch, Rumänisch,<br>Spanisch, Ungarisch,<br>Niederländisch, Slowenisch,<br>Russisch, Japanisch, |  |
|                                                                    | Portugiesisch, Bulgarisch, Dänisch                                                                                                    |  |

# 7.2. Wechselsensoren

# Wechselsensor HC400 (Nr.11138)

Der Wechselsensor HC400 reagiert nicht auf die Dichtmittel "neo-fermit" und "plastic-fermit.

| Kriterium                                         | Angabe                           |
|---------------------------------------------------|----------------------------------|
| Kalibriermedium                                   | CH <sub>4</sub>                  |
| Messbereich CH4                                   | 0 44000 ppm                      |
| Auflösung                                         | 1 ppm                            |
| Ansprechzeit (bis Alarm)                          | ≤5s (400GD)                      |
| Wirkprinzip                                       | gas-sensitiver Halbleiter        |
| Querempfindlichkeiten                             | Alkohole, CxHy,<br>Lösungsmittel |
| Empfohlenes Prüfintervall                         | wöchentlich                      |
| Prüfgas                                           | 1000 ppm CH₄ (50 % r.H.)         |
| Aufwärmzeit                                       | 30s                              |
| Betriebstemperatur                                | +5°C +50°C                       |
| Lagertemperatur                                   | -20°C +60°C                      |
| Lebenserwartung bei normalem Gebrauch<br>[Jahren] | 15                               |
| Größe                                             | 62mm x 13,5mm                    |

#### Wechselsensor HC401 (Nr.11591)

| Kriterium                             | Angabe                                          |  |
|---------------------------------------|-------------------------------------------------|--|
| Kalibriermedium                       | CH <sub>4</sub> , C <sub>3</sub> H <sub>8</sub> |  |
| Messbereich CH <sub>4</sub>           | 0 44000 ppm                                     |  |
| Messbereich C₃H <sub>8</sub>          | 0 17000 ppm                                     |  |
| Auflösung                             | 1 ppm                                           |  |
| Ansprechzeit (bis Alarm)              | ≤5s (400GD)                                     |  |
| Wirkprinzip                           | gas-sensitiver Halbleiter                       |  |
| Querempfindlichkeiten                 | Alkohole, CxHy,                                 |  |
|                                       | Lösungsmittel                                   |  |
| Empfohlenes Prüfintervall             | wöchentlich                                     |  |
| Prüfgas                               | 1000 ppm CH <sub>4</sub> (50 % r.H.)            |  |
| Aufwärmzeit                           | 30s                                             |  |
| Betriebstemperatur                    | +5°C +50 ℃                                      |  |
| Lagertemperatur                       | -20°C +60°C                                     |  |
|                                       |                                                 |  |
| Lebenserwartung bei normalem Gebrauch | 15                                              |  |
| [Jahren                               |                                                 |  |
| Größe                                 | 62mm x 13,5mm                                   |  |

# Wechselsensor HC402 (Nr.11733)

| Kriterium                                         | Angabe                           |
|---------------------------------------------------|----------------------------------|
| Kalibriermedium                                   | $CH_4, C_3H_8, H_2$              |
| Messbereich CH4                                   | 0 44000 ppm                      |
| Messbereich C₃H <sub>8</sub>                      | 0 17000 ppm                      |
| Messbereich H <sub>2</sub>                        | 0 40000 ppm                      |
| Auflösung                                         | 1 ppm                            |
| Ansprechzeit (bis Alarm)                          | ≤5s (400GD)                      |
| Wirkprinzip                                       | gas-sensitiver Halbleiter        |
| Querempfindlichkeiten                             | Alkohole, CxHy,<br>Lösungsmittel |
| Empfohlenes Prüfintervall                         | wöchentlich                      |
| Prüfgas                                           | 1000 ppm CH₄ (50 % r. H.)        |
| Aufwärmzeit                                       | 30s                              |
| Betriebstemperatur                                | +5°C +50°C                       |
| Lagertemperatur                                   | -20°C +60°C                      |
| Lebenserwartung bei normalem Gebrauch<br>[Jahren] | 15                               |
| Größe                                             | 62mm x 13,5mm                    |

### Wechselsensor RM400 (Nr.11191)

| Kriterium                                         | Angabe             |
|---------------------------------------------------|--------------------|
| Messbereich H2O                                   | 0 100              |
| Auflösung                                         | 1                  |
| Ansprechzeit                                      | ≤1s                |
| Wirkprinzip                                       | Widerstandsmessung |
| Betriebstemperatur                                | +5°C +50 °C        |
| Lagertemperatur                                   | -20°C +60°         |
| Lebenserwartung bei normalem Gebrauch<br>[Jahren] | >5                 |
| Größe                                             | 89 x 13,5mm        |

### Wechselsensor IR400 (Nr.12121)

| Kriterium                                         | Angabe                                                                   |
|---------------------------------------------------|--------------------------------------------------------------------------|
| Messbereich                                       | -70380°C                                                                 |
| Auflösung                                         | 0,1°C                                                                    |
| Sichtfeld (Öffnungswinkel)                        | 35°                                                                      |
| IR-Messoptik                                      | 1,6:1                                                                    |
| Genauigkeit                                       | +-2°C (-700°C)<br>+-0.5°C (060°C)<br>+-2°C (60180°C)<br>+-4°C (180380°C) |
| Wirkprinzip                                       | Thermopile                                                               |
| Betriebstemperatur                                | +5°C +50 ℃                                                               |
| Lagertemperatur                                   | -20°C +60°                                                               |
| Lebenserwartung bei normalem Gebrauch<br>[Jahren] | >5                                                                       |
| Größe                                             | 62 x 13,5mm                                                              |

# Wechselsensor HM400 (Nr.11922)

| Kriterium                                      | Angabe                            |  |
|------------------------------------------------|-----------------------------------|--|
| Umgebungsfeuchte                               |                                   |  |
| Messbereich                                    | 0100%rH                           |  |
| Auflösung                                      | 0,1%                              |  |
| Genauigkeit (2080%rH)                          | +-3°C (Typ.) +-<br>9°C (Max)      |  |
| Wirkungsprinzip                                | Capacitive                        |  |
| Temperatur                                     |                                   |  |
| Messbereich                                    | 060°C                             |  |
| Auflösung                                      | 0,1°C                             |  |
| Genauigkeit                                    | +-1°C (Typ.)<br>+-3°C (Max)       |  |
| Wirkungsprinzip                                | Silicon bandgap                   |  |
| Luftdruck                                      |                                   |  |
| Messbereich                                    | 3001100hPa                        |  |
| Auflösung                                      | 0,1hPa                            |  |
| Genauigkeit                                    | +- 1 hPa (Typ.) +- 3<br>HPa (Max) |  |
| Taupunkt                                       |                                   |  |
| wird berechnet aus Feuchte und Tempe-<br>ratur | ±0,5 °C                           |  |
| Betriebstemperatur                             | +5°C +50 °C                       |  |
| Lagertemperatur                                | -20°C +60°C                       |  |

| Lebenserwartung bei normalem Gebrauch<br>[Jahren] | >5            |
|---------------------------------------------------|---------------|
| Größe                                             | 62mm x 13,5mm |

### Wechselsensor RF400 (Nr.11900)

| Kriterium                                                                                  | Angabe                                                                                                    |
|--------------------------------------------------------------------------------------------|----------------------------------------------------------------------------------------------------|
| Messbereich                                                                                | 01000 ppm                                                                                                    |
| Auflösung                                                                                  | 1 ppm                                                                                                    |
| Referenz Kältemittel                                                                       | R134a, R32, R1234ze, H <sub>2</sub>                                                                                                    |
| detektierbare Kältemittel                                                                  | FCKW, HFCKW, FKW, HFKW,<br>HFO                                                                                                    |
| Kältemittelauswahl an 400GD<br>Ab Firmwareversionen:<br>RF400: V1.00.15<br>400GD: V1.00.33 | R134a, R1234ze, R32, H <sub>2</sub> ,<br>R22, R125, R152a, R170,<br>R227, R290, R401A, R402,<br>R404a, R407, R410a, R413a,<br>R417a, R422, R427, R448a,<br>R449a, R450a, R452a, R452b,<br>R454, R513a, R600(a), R1150,<br>R1234yf, R1270 |
| Ansprechschwelle (Nachweisgrenze mit<br>R134a)                                             | ≤ 5g/a (400GD)                                                                                                    |
| Ansprechzeit (bis Alarm mit R134a)                                                         | ≤ 4s (400GD)                                                                                                    |
| Erholzeit                                                                                  | 18s (400GD)                                                                                                    |
| Wirkprinzip                                                                                | gas-sensitiver Halbleiter                                                                                                    |
| Querempfindlichkeiten                                                                      | Alkohole, CxHy,<br>Lösungsmittel<br>FCKW,HFCKW,FKW,HFKW,HF<br>O                                                                                                    |
| Konform zu                                                                                 | EN14624:2012                                                                                                    |
| Aufwärmzeit                                                                                | 55s                                                                                                    |
| Betriebstemperatur                                                                         | +5°C +50°C                                                                                                    |
| Betriebsbedingung Feuchte                                                                  | 20%RH 80%RH                                                                                                    |
| Lagertemperatur                                                                            | -20°C +60°C                                                                                                    |
| Lebenserwartung bei normalem Gebrauch<br>[Jahren]                                          | 15                                                                                                    |
| Empfohlene Kalibrierhäufigkeit                                                             | jährlich                                                                                                    |
| Gewicht                                                                                    | ~10g                                                                                                    |
| Größe                                                                                      | 62mm x 13,5mm                                                                                                    |

71 x 20,5 x16,5mm

| Wechselsensor CO400 (Nr.12130)                    |                     |  |
|---------------------------------------------------|---------------------|--|
| Kriterium                                         | Angabe              |  |
| Kalibriermedium                                   | СО                  |  |
| Messbereich                                       | 0 – 1000 ppm        |  |
| Auflösung                                         | 1 ppm               |  |
| Genauigkeit absolut / vom Messwert                | ±10 ppm / 5%        |  |
| Ansprechzeit (T90)                                | <30sek              |  |
| Wirkprinzip                                       | elektrochem. Sensor |  |
| Betriebstemperatur                                | +0°C +50 °C         |  |
| Rel. Luftfeuchtigkeit, nicht-kondensierend        | 1595% RH            |  |
| Luftdruck                                         | 9001100 hPa         |  |
| Lagertemperatur                                   | -20°C +50°          |  |
| Lebenserwartung bei normalem Gebrauch<br>[Jahren] | ~4                  |  |
| Empfohlene Kalibrierhäufigkeit                    | jährlich            |  |

# Wechselsensor CD400 (Nr.12623)

Größe

| Kriterium            | Angabe                            |  |
|----------------------|-----------------------------------|--|
| CO2                  |                                   |  |
| Messbereich          | 400-10000 ppm                     |  |
| Auflösung            | 1 ppm                             |  |
| Temperaturstabilität | +-2,5 ppm / °C                    |  |
| Genauigkeit          | +-(50ppm + 3%<br>gemessener Wert) |  |
| Ansprechzeit (T90)   | 90s                               |  |
| Wirkungsprinzip      | NDIR                              |  |
| Umgebungsfeuchte     |                                   |  |
| Messbereich          | 0100%rH                           |  |
| Auflösung            | 0,1%                              |  |
| Genauigkeit          | +-3%rH (20…80%rH@25°C)            |  |
| Ansprechzeit (T90)   | 30s                               |  |
| Wirkungsprinzip      | Capacitive                        |  |
| Temperatur           |                                   |  |
| Messbereich          | 050°C                             |  |
| Auflösung            | 0,1°C                             |  |
| Genauigkeit          | +-1°C                             |  |
| Ansprechzeit (T90)   | 30s                               |  |
| Wirkungsprinzip      | Silicon bandgap                   |  |
| Aufwärmzeit          | 90s                               |  |

| Betriebstemperatur                                | +0°C +50 °C       |
|---------------------------------------------------|-------------------|
| Lagertemperatur                                   | -20°C +60°C       |
| Lebenserwartung bei normalem Gebrauch<br>[Jahren] | >5                |
| Größe                                             | 71 x 28,5 x16,5mm |

# 7.3. Servicemenü

Hier sind kundendienstrelevante Werte hinterlegt. Das Menü ist durch eine PIN-Abfrage vor unberechtigtem Zugriff gesichert.

# 8 Konformitätserklärung

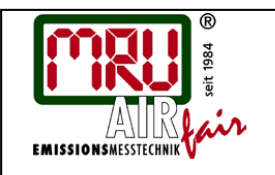

# EU-Konformitätserklärung Declaration of conformity

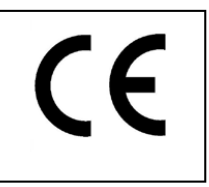

MRU Messgeräte für Rauchgase und Umweltschutz GmbH

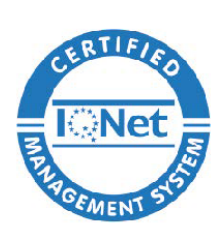

Fuchshalde 8 + 12 74172 Neckarsulm-Obereisesheim Deutschland / *Germany* Tel.: +49 (0) 7132 - 99 62 0 Fax: +49 (0) 7132 - 99 62 20 E-Mail / *mail*: <u>info@mru.de</u> Internet / *site*: <u>www.mru.eu</u>

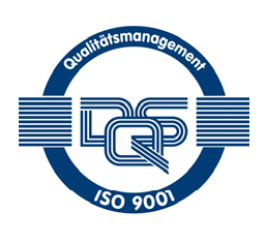

#### Bevollmächtigte Person, für die Zusammenstellung der technischen Unterlagen Person authorized to compile the technical documents

| Name / <i>name:</i>         | Dierk Ahrends                                  |                       |  |
|-----------------------------|------------------------------------------------|-----------------------|--|
| Funktion / function:        | QM-Beauftragter / QM- Representative           |                       |  |
| Firmenname / company:       | Messgeräte für Rauchgase und Umweltschutz GmbH |                       |  |
| Straße / street:            | Fuchshalde 8 + 12                              |                       |  |
| Ort / city:                 | 74172 Neckarsulm                               |                       |  |
| Land / <i>country:</i>      | Deutschland / Germany                          |                       |  |
|                             | Produkt / Product                              |                       |  |
| Bezeichnung / designation:  | Multi Anzeigegerät / Gener                     | al Device             |  |
| Produktname / <i>name:</i>  | Lec-Scout                                      |                       |  |
| Funktion / <i>function:</i> | Multifunktions Detektor                        | Multipurpose Detector |  |
|                             | In Kombination mit                             | In combination with   |  |
|                             | Wechselsensoren zur:                           | switch sensors for:   |  |

Gas-/ Abgasdetektion

switch sensors for: • Gas- /Fluegas detection

| <br>!' | • |
|--------|---|
|        | • |
|        | • |
|        | • |
| I      |   |

Hiermit erklären wir, dass das oben beschriebene Produkt allen einschlägigen Bestimmungen entspricht, es erfüllt die Anforderungen der nachfolgend genannten Richtlinien und Normen:

We declare the conformity of the product with the applicable regulations listed below:

•

- EMV-Richtlinie / EMV-directive 2014/30/EU
- Niederspannungsrichtlinie / low voltage directive 2014/35/EU
- RoHS-Richtlinie / RoHS directive 2011/65/EU (RoHS II)

Neckarsulm, 31.03.2021

Even hily

Erwin Hintz, Geschäftsführer / Managing Director